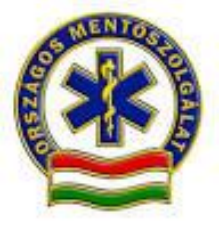

# Esetlap alkalmazás Felhasználói kézikönyv

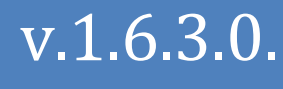

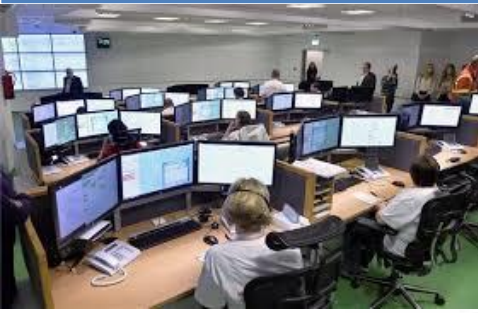

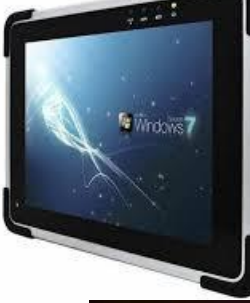

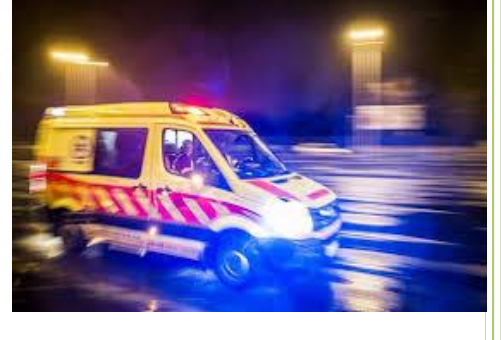

OMSZ Országos Mentőszolgálat 2019.01.31.

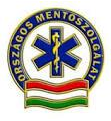

# **Esetlap alkalmazás** Felhasználói kézikönyv

# Tartalom

| Bevezetés2                                                                                                    |
|----------------------------------------------------------------------------------------------------|
| Képernyőkről általában                                                                                                    |
| Bejelentkezés                                                                                                    |
| Alapképernyők: Kezdőképernyő és Aktív esetek9                                                                                                    |
| Tankolás14                                                                                                    |
| Aktív esetek képernyő                                                                                                    |
| Vonulás                                                                                                    |
| Veszteglés                                                                                                    |
| Betegadatok24                                                                                                    |
| Mentési dokumentáció                                                                                                    |
| Navigációs menü                                                                                                    |
| Szakmai képernyők használata 26                                                                                                    |
| Monitor                                                                                                    |
| Trauma képernyő                                                                                                    |
|                                                                                                    |
| Diagnózis képernyő, mentési dokumentáció lezárása                                                                                                    |
| Diagnózis képernyő, mentési dokumentáció lezárása                                                                                                    |
| Diagnózis képernyő, mentési dokumentáció lezárása                                                                                                    |
| Diagnózis képernyő, mentési dokumentáció lezárása                                                                                                    |
| Diagnózis képernyő, mentési dokumentáció lezárása                                                                                                    |
| Diagnózis képernyő, mentési dokumentáció lezárása                                                                                                    |
| Diagnózis képernyő, mentési dokumentáció lezárása                                                                                                    |
| Diagnózis képernyő, mentési dokumentáció lezárása                                                                                                    |
| Diagnózis képernyő, mentési dokumentáció lezárása       31         Betegátadás       34         Intézményi betegátadás       35         Állomásra vissza képernyő       42         Továbbküldés       43         Átadás másik egységnek       46         Otthonába szállítva       51         Kórházi esetlap megtekintése       53         Offline rögzítés       54                                                                                                    |
| Diagnózis képernyő, mentési dokumentáció lezárása31Betegátadás34Intézményi betegátadás35Állomásra vissza képernyő42Továbbküldés43Átadás másik egységnek46Otthonába szállítva51Kórházi esetlap megtekintése53Offline rögzítés54Státuszok61                                                                                                    |
| Diagnózis képernyő, mentési dokumentáció lezárása31Betegátadás34Intézményi betegátadás35Állomásra vissza képernyő42Továbbküldés43Átadás másik egységnek46Otthonába szállítva51Kórházi esetlap megtekintése53Offline rögzítés54Státuszok61Működési hibák kezelése62                                                                                                    |
| Diagnózis képernyő, mentési dokumentáció lezárása       31         Betegátadás       34         Intézményi betegátadás       35         Állomásra vissza képernyő.       42         Továbbküldés       43         Átadás másik egységnek       46         Otthonába szállítva       51         Kórházi esetlap megtekintése       53         Offline rögzítés       54         Státuszok       61         Működési hibák kezelése       62         Fejlesztés alatt álló funkciók       63 |

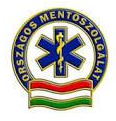

### Bevezetés

Az Esetlap alkalmazás funkciói a korábbi IFT ePCR rendszer funkcióhoz hasonlítanak. Eltérés, hogy a mentési dokumentációban helyenként több, módosult, és áttekinthetőbb lett a tartalom, illetve a státuszváltások egy folyamat szerint működnek.

Az Esetlap alkalmazás együttműködik az ICS-ben használt CAD rendszerrel:

- A tableten bejelentkezve a mentőegység "megjelenik" a mentésirányító felületén.
- A tablet a CAD-ből fogadja az esetet, és visszaküldi az eset (kocsi) státuszát.
- A tableten lehet üzenetet fogadni az ICS felől, lehet jelezni pl. az ebédszünetet, stb.

Az Esetlap kiegészítéseként készült egy "Rádiós alkalmazás", amin az ICS-ben dolgozó rádiós láthatja az ICS-ben bejelentkezett mentőegységeket,hálózati kapcsolatukat és az események státuszait.

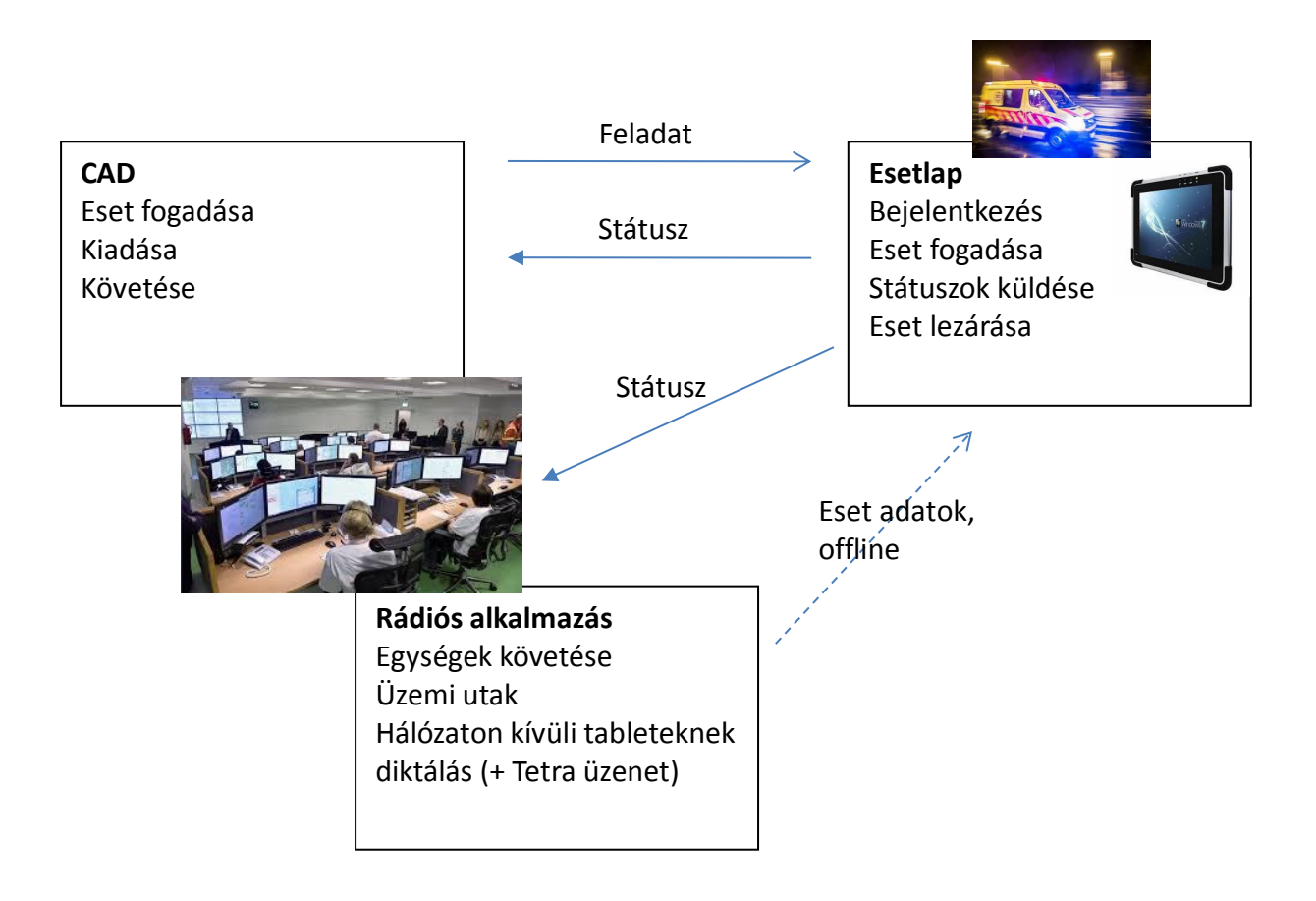

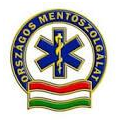

# Képernyőkről általában

Állandó elemek a képernyőn:

- Bal felső sarokban Mentőegység (ME) azonosító, és jármű TETRA kód.
- Megtalálható a megkülönböztető jelzés használatának jelzésére szolgáló, kék lámpa" ikon. (megkülönböztető jelzés használata esetén, megnyomva piros)
- Középen aktuális képernyő címe.
- Fent jobb oldalt a státusz színe egy kis körben. (ezek a státuszok láthatók az ICS-ben is)
- Üzenet ikon, számmal kiírja hány új üzenete érkezett. Eset vagy üzenet érkezésekor hangjelzést ad a tablet. Az üzenet ikonra kattintva elolvasható az üzenet.
- Mutatja a töltést (villám) és az aktuális töltöttség százalékát.
- Mutatja, hogy van-e a hálózati kapcsolat rendszer és a tablet között (színe lehet zöld-jó kapcsolat, narancssárga-nem megfelelő kapcsolat, piros-nincs kapcsolat).
- A jobb sarokban a három vonal egy mindenhonnan elérhető menü ("hamburger menü").
- Az alsó sorban találhatóak az előre és visszalépés gombok, menük elérése, és az idő.
- A jobb alsó sarokban piros X-el hibaüzenetek jelennek meg, ha erre rákattintunk, akkor eltűnik az üzenet.

# Bejelentkezés

Azonosító IVIR kód és jelszó megadásával.

A bejelentkezés két lépésből áll:

- Először a kocsi (vagy más mentőjármű) vezetője jelentkezik be a jármű alapadataival és az ellenőrzött műszaki paraméterekkel. Ekkor a CAD-ben "sötétkék" státuszú lesz a mentőegység.
- Utána a mentőegység személyzete jelentkezik be. Amint ez megtörtént, a státusz sötétzöld lesz.

Megjegyzés: azoknál az egységeknél ahol a járművezető egyben mentőápoló / mentőorvos (pl. motor, robogó), ott a járművezetőként és mentőegység személyzetként is be kell jelentkezni.

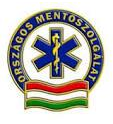

| ME: 91010799 TETRA: 91799                       | TESZT JÁRMŰ ÁTVÉTELE                                                           | ⊠ Ø ≑ ≡             |
|-------------------------------------------------|--------------------------------------------------------------------------------|---------------------|
| RENDSZÁM<br>MA0106GK TETRA<br>91 799JÁRMŰVEZETŐ | KORMÁNY<br>FÉK<br>VILÁGÍTÁS<br>GUMIABRONO<br>MEGKÜLÖNBO<br>JELZÉS<br>INDULÓ KM | CS<br>ÖZTETŐ        |
|                                                 | 14:38<br>2017.02.22                                                            | JÁRMŰ BELÉPTETÉSE 🗲 |

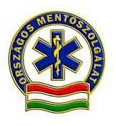

| ME: 91010799 TETRA: 91799 | TESZT JÁRMŰ ÁTVÉTELE                                                                 | ◯ ⊠ ⊘ 🤝 ≡           |
|---------------------------|--------------------------------------------------------------------------------------|---------------------|
|                           | JÁRMŰVEZETŐ<br>Belépési kód: 12303<br>Név: Balázs Attila<br>Jelszó: ●●●●<br>Mégse OK |                     |
|                           | 14:42<br>2017.02.22                                                                  | JÁRMŰ BELÉPTETÉSE 🗲 |

A jármű átvételekor a járművezetőnek meg kell adnia:

- Jármű rendszámát
- Jármű saját telepített TETRA kódját (ha nincs, pl. motoron a kézi TETRA hívójel utolsó 5 számjegyét)
- A saját IVIR kódját (megjelenik a név) és jelszavát (jelenleg 4 jegyű PIN kód)alapértelmezésben 1212 de meg kell változtatni az első belépés után.
- A jármű átvételhez szükséges műszaki állapot ellenőrzött paramétereit (kormány, fék, stb.) megfelelő működés esetén egyesével át kell kattintani.
- Az induló km: Lehet a mezőbe kattintva direktben begépelni a km-t és a plusz/mínusz gombokkal módosítani. Az utolsó záró km-t ajánlja fel a rendszer. Ha a valóságban ettől eltérő értéket kell megadni, akkor indokolni kell a km eltérés okát! (ismert, vagy nem ismert, stb.)

A rendszer egyébként átveszi az utolsó adatokat, rendszámot, TETRA azonosítót és km óra állást.

Ha a jármű ellenőrzéskor valamit nem talál rendben, azt ne pipálja ki, hanem lépjen tovább, és jelezze rádión a hibát. Ekkor a CAD-ben és a rádiós felületén látszik, hogy belépett az autó, de nem riasztható státuszban (lila) marad és a tableten sem lehet a mentőegység bejelentkezését lezárni. A hiba elhárulásakor újra be kell lépni, a bal felső hamburger menüből (műszakzárás és ismételt belépéssel).

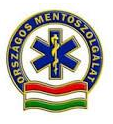

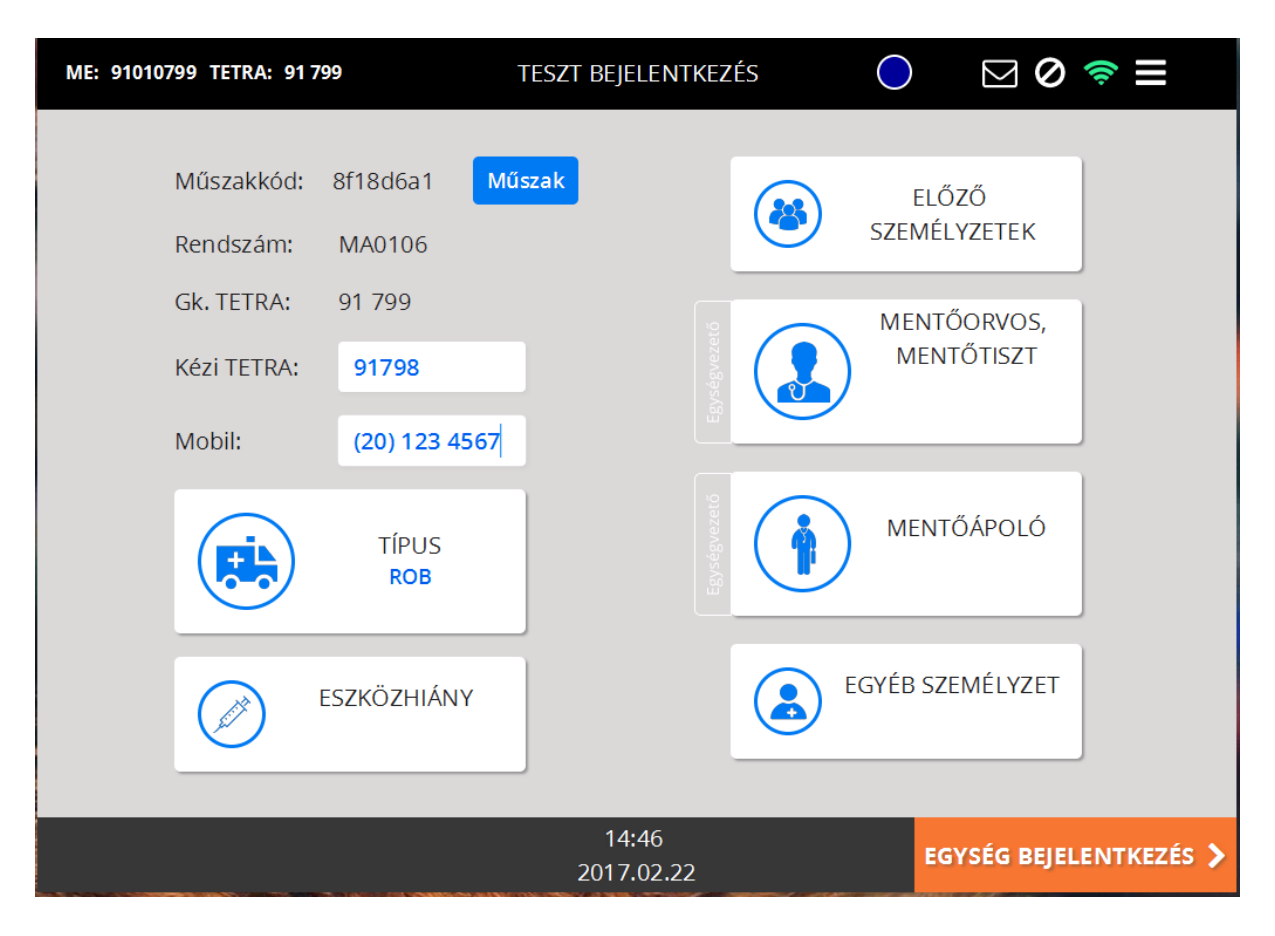

Az egység bejelentkezésekor kötelezően meg kell adni:

- Mentő személyzet (orvos/mentőtiszt, ápoló) nevét és jelszavát, értelemszerűen mindenki a saját kódját írja be.
- A jármű típusát (MGK, KIM, ESE, ROH, stb.)
- Eszközhiány: az adott egységtípuson rendszeresített sürgősségi ellátásban meghatárotó eszközök közül azokat, amik valamiét hiányoznak, hiányosak, vagy nem működnek. A megadott eszközök a CAD-ben az autó mátrixban és a rádiós alkalmazásban is megjelennek, így az irányítás látja, melyik esetre küldheti az egységet. Keringésfenntartó eszköz (Lucas) esetében a jelzést a többi eszközhiánnyal (piros) ellentétben, meglévő eszközként (zöld) jelzi a rendszer. Ezt akkor kell jelölni, ha rendelkezésre áll. (Eszközhiányt műszakba bejelentkezve eset ellátás közben is meg lehet jelölni a nap folyamán.)
- Egységvezető kiválasztása, a név melletti fülre kattintva.
- Műszak idejét.

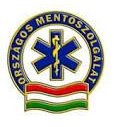

| ME: 91010799 TETRA: 91 799 | DESZT BEJELENTKEZÉS    | ○ ⊠ ⊘ ≈ ≡              |
|----------------------------|------------------------|------------------------|
| Műszakkód:                 | MENTŐORVOS, MENTŐTISZT | ZŐ<br>YZETEK           |
| Gk. TETRA:                 | Belépési kód:<br>Név:  | ĎORVOS,                |
| Kézi TETRA:<br>Mobil:      | Jelszó:                |                        |
|                            | Mégse OK               | ŐÁPOLÓ                 |
|                            | SZKÖZHIÁNY             | EGYÉB SZEMÉLYZET       |
|                            | 14:53<br>2017.02.22    | EGYSÉG BEJELENTKEZÉS 🗲 |

| MŰSZAK IDEJÉNEK MEGADÁSA |             |  |       |  |  |
|--------------------------|-------------|--|-------|--|--|
| Műszakkód:               | 8f18d6a1    |  |       |  |  |
| Műszak kezdete:          | 2017.02.22. |  | 07:00 |  |  |
| Műszak vége:             | 2017.02.22. |  | 19:00 |  |  |
|                          |             |  |       |  |  |
| Mégse OK                 |             |  |       |  |  |

Opcionálisan megadható:

- Kézi TETRA (megadása kötelező).
- Egységhez rendelt mobil szám. (lehet saját, vagy szolgálati is)
- Egyéb személyzet (pl. szekundáns).

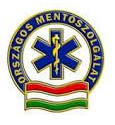

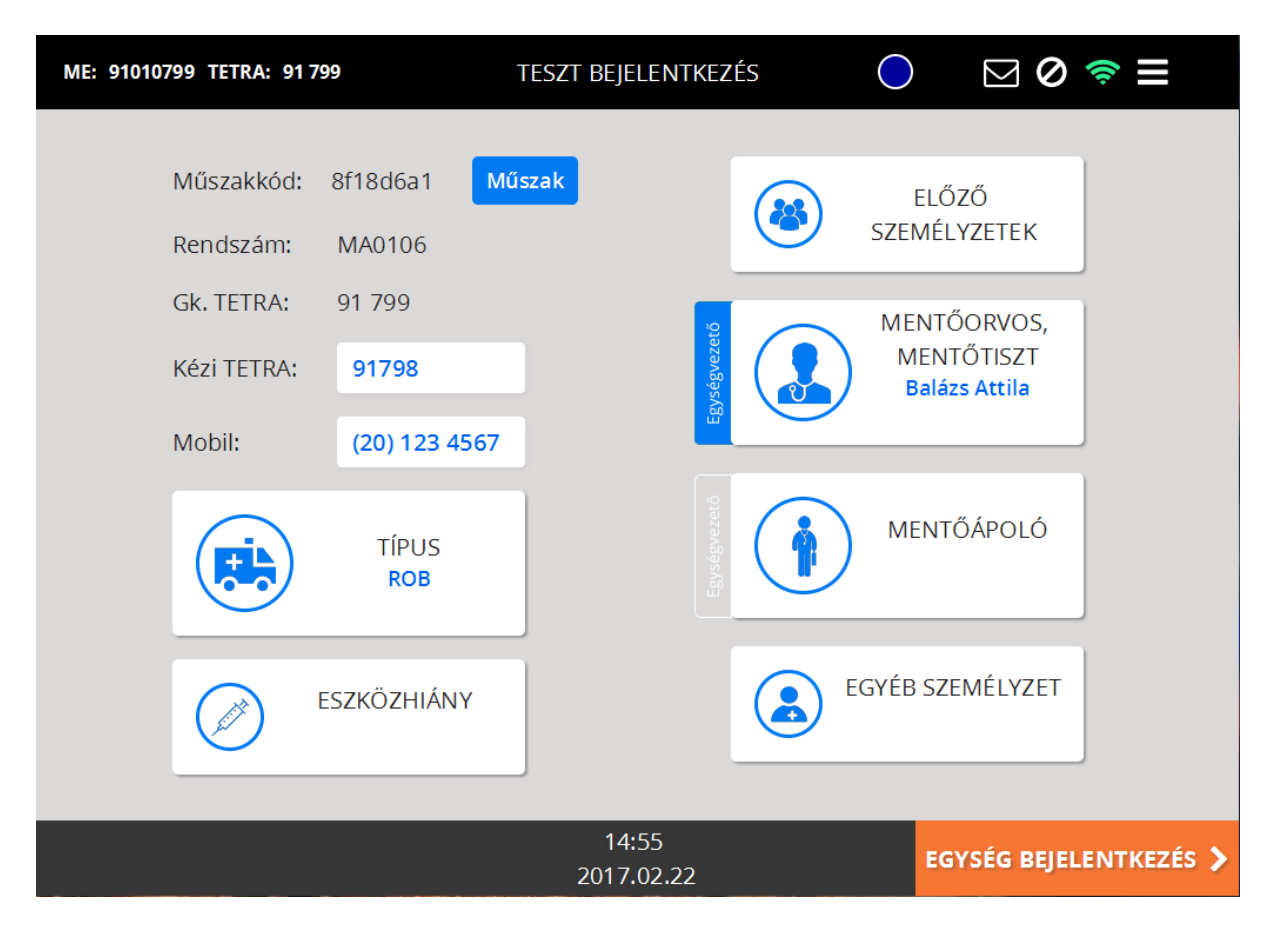

Az "Előző személyzetek" gombra kattintva az utolsó néhány műszak személyzet adatai hívhatók elő. Egyrészt meg lehet nézni korábban ki volt a kocsin, másrészt a gombra kattintva nem kell újra beírni a mentőegység tagjait, ha korábban is egy műszakban voltak / szoktak lenni. A jelszavakat ilyenkor is be kell gépelni.

Az Egység Bejelentkezés gomb megnyomásakor – hálózati kapcsolat esetén – a mentőegység státusza a CAD-ben sötétzöld, azaz állomáshelyen riasztható állapotú lesz.

| l <mark>:52</mark> |    |     | 12:21          |    |
|--------------------|----|-----|----------------|----|
| ROB                | 91 | 799 | ROB            | 1  |
| 2 <mark>:22</mark> |    | :   | 1 <b>4:5</b> 6 |    |
| ROB                |    |     | ROB            | 9: |

A rendszer hibaüzenetet ad, ha:

- Ha a jármű átvételnél nem volt minden kipipálva.
- Nincs kitöltve valamelyik kötelező mező.
- Valaki nem adta meg a jelszavát.
- Hasonló paraméterekkel már egy másik egység be van lépve (ugyanaz a rendszám, TETRA, kézi TETRA, Mentőegység azonosító). Ebben az esetben jelezzen az ICS-nek.

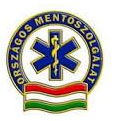

A Jármű átvétel és a Bejelentkezés oldalak tartalmát később kilépéssel ("hamburger menü") és újra belépéssel lehet módosítani, kivéve az eszközhiányt, amit szintén innen bármikor lehet jelenteni.

A belépéssel egy időben a rendszer azonosítja és a mentőgépjármű típus mellett betűjellel kiírja a személyzet tagjai közül a legmagasabb kompetencia besorolást. Ez az ICS-ben is látható.

A továbbiakban az ICS egyes esetekben ezt figyelembe véve választ, a riasztásra rendelkezésre álló egységek közül.

A besorolás betűjelei:

- A szakképzetlen
- B szakképzett mentőápoló
- B+ szakképzett mentőápoló gyógyszer beadási kompetenciával
- C RSI kompetenciával NEM rendelkező orvos vagy mentőtiszt
- D RSI kompetenciával rendelkező orvos vagy mentőtiszt

# Alapképernyők: Kezdőképernyő és Aktív esetek

Sikeres bejelentkezés után a Kezdőképernyő jelenik meg. A kezdő képernyőn az eset megérkezése nélküli funkciókat lehet elindítani.

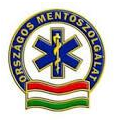

| ME: 91010799 TETRA: 9 | 1 799 - 🎽 - TE            | SZT KEZDŐKÉPERNY    | rő 🔵 | 🖂 🖉 🧔                 |  |
|-----------------------|---------------------------|---------------------|------|-----------------------|--|
|                       | ESET OFFLINE<br>RÖGZÍTÉSE |                     | ÁLLC | DMÁSHELYRE<br>ÉRKEZÉS |  |
|                       | ENGEDÉLYKÉRÉS             |                     |      |                       |  |
|                       | ÜZEMI ÚT                  |                     |      |                       |  |
|                       |                           |                     |      |                       |  |
|                       |                           | 14:56<br>2017.02.22 |      |                       |  |

Amikor nincs esete a kocsinak, a tabletet a kezdő képernyőn kell hagyni. A kezdőképernyőn a következő funkciók érhetők el:

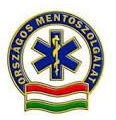

**Eset Offline rögzítése**: Arra szolgál, ha a tablet nincs hálózatban, akkor is fel lehessen rajta venni esetet. Amennyiben nem érkezik meg a feladat az IFT-re (ezt az ICS is látja és jelzi is) és a tablet egyéb technikai működése rendben van, kötelező offline rögzítés megkezdésével kezelni a feladatot. Minden státuszt valós időben kell jelezni és az adatokat valós tartalommal beírni. Ilyenkor először meg kell adni az eset CAD esetazonosítóját (ICS adja meg, amikor kiadja az esetet), azután minden az alapműködés szerint történik, kivéve, hogy a rendszer nem írja ki a vonulás címét, és nem veszi át a CAD-ben már kitöltött adatokat. Offline rögzítés esetén a **Tetra státuszjelzése** szükséges, mert csak ezen a módon látható az ICS-ben az esemény státusza.

| ME: 91010799 TETRA: | 91 799 - 📥 - TESZT KEZC                                      | ŐKÉPERNYŐ            | $\bigcirc$ | ⊠ ⊘ 🤝 🗏 |
|---------------------|--------------------------------------------------------------|----------------------|------------|---------|
|                     | ESET OFFLIN                                                  | IE RÖGZÍTÉSE         | $\otimes$  |         |
|                     | Esetszám                                                     | 170222_              |            | HELYRE  |
|                     | Eset típusa<br>Sürgősség                                     |                      |            |         |
|                     | Beteg                                                        |                      |            |         |
|                     | Vezetéknév                                                   | Keresztnév           |            |         |
|                     | Offline rögzítés esetén a státu:<br>jelezni kell az ICS-nek! | szváltásokat a TETRA | rádión     |         |
|                     | Mégse                                                        | ОК                   |            |         |
|                     |                                                              |                      |            |         |
|                     |                                                              | :01<br>02 22         |            |         |
|                     | 2017                                                         | 102.22               |            |         |

Állomáshelyre érkezés: Ha nem esetből (pl. üzemi útról) tér vissza a kocsi, itt lehet jelezni az állomáshelyre érkezést (TETRA-n is lehet, 5-ös gomb).

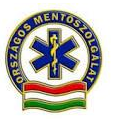

**Engedélykérés**: Rádiósnak lehet jelezni az ebédszünet, nagytakarítás, stb. kérést. Ez egy jelzést ad, de ettől függetlenül **szükséges rádión is jelezni**. Minden esetben az ICS engedélyezi/elutasítja az aktuális kérést.

| ME: 91010799 TETRA: 91 | 799 - 🚈 TESZT KEZDŐKÉPERNYŐ 🔵 🖂 ⊘ 🤝 🚍                                                          |
|------------------------|------------------------------------------------------------------------------------------------|
|                        | ESET OFFLINE<br>ENGEDÉLYKÉRÉS ÁLLOMÁSHELYRE<br>KKEZÉS                                          |
|                        | Nagytakarítás         Ebédszünet         Szolgálaton kívül         Mégse       Engedély kérése |
|                        | ÜZEMI ÚΤ                                                                                       |
|                        | 15:02<br>2017.02.22                                                                            |

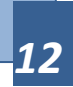

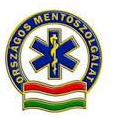

**Üzemi út:** Ebben a mezőben jelezhetjük, ha éppen nem mentési feladatot látunk el, hanem egyéb, üzemi úton tartózkodunk. Beírjuk az üzemi út célját, illetve bejelöljük, hogy jelen esetben az egység riasztható-e mentési feladathoz.

| ME: 91010799 TETRA: 91 | 799 - TESZT KEZDŐKÉPERNYŐ                                                                                                    | ⊠ ⊘ ≈ ≡ |
|------------------------|----------------------------------------------------------------------------------------------------|---------|
|                        | ÜZEMI ÚT                                                                                                    | RE      |
| Cé                     | élja / Oka:                                                                                                    |         |
| In                     | <ul> <li>Üzemi út alatt az egység nem riasztható</li> <li>Üzemi út alatt az egység riasztható</li> <li>Uzemi út alatt az egység riasztható</li> </ul> |         |
|                        |                                                                                                    |         |
|                        | 15:04<br>2017.02.22                                                                                                    |         |

# Tankolás

Tankolást rögzíteni a "hamburger menü" lenyitásával, a Tankolás menüpont kiválasztásával lehet. Tankolni bármelyik aktív feladat közben és bármelyik eseménystátuszban lehet. Megadandó a tankolt mennyiség és az üzemanyag típusa, illetve a km óra állása.

| ME: 91010799 TETRA: 91 799 - | TESZT KEZDŐKÉPERNYŐ | $\bigcirc$ | ⊠ ⊘ 🤝 🗏      |
|------------------------------|---------------------|------------|--------------|
|                              |                     | Aktív ese  | etek         |
| ESET OFFLINE                 |                     | Eset tört  | énet         |
| RÖGZÍTÉSE                    |                     | Lezárt es  | setek        |
|                              |                     | Műszakk    | ód: 8f18d6a1 |
|                              | c                   | Eszközhi   | ány          |
|                              | C.                  | Tankolás   | ;            |
|                              |                     | Rendsze    | r info       |
|                              |                     | Beállítás  | ok           |
| UZEMI UI                     |                     | Kilépés    |              |
|                              |                     |            |              |
|                              |                     |            |              |
|                              | 45.07               |            |              |
|                              | 2017.02.22          |            |              |

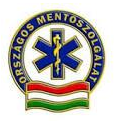

| OMSZ IFT ESETLAP szoftver felhasználói kézikönyv |  |
|--------------------------------------------------|--|
|                                                  |  |

| ME: 91010799 TETRA: 91799 | TESZT                  | KEZDŐKÉPE  | RNYŐ | $\bigcirc$ | ⊠ ⊘ ≈ ≡    |
|---------------------------|------------------------|------------|------|------------|------------|
|                           |                        |            |      |            |            |
|                           |                        | TANKOLÁS   |      | (2         | HELYRE     |
|                           | KM-                    |            |      |            | <u>LES</u> |
|                           | NW.                    | 11         |      |            |            |
|                           |                        |            | +    |            |            |
|                           | Tankolt mennviség (L): |            |      |            |            |
|                           | Üzemanyag típusa:      | Gázolai    | •    |            |            |
|                           | Mégse                  |            | ок   |            |            |
|                           |                        |            |      |            |            |
|                           |                        |            |      |            |            |
|                           |                        |            |      |            |            |
|                           |                        | 15:09      |      |            |            |
|                           |                        | 2017.02.22 |      |            |            |

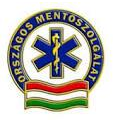

# Aktív esetek képernyő

| ME: 91010799 TETRA: 91 799 |    | TESZT AKTÍV ESETEK                                                                                                   |             | ⊵ ⊘ ≑ ≡ |
|----------------------------|----|----------------------------------------------------------------------------------------------------|-------------|---------|
| ESET OFFLINE<br>RÖGZÍTÉSE  | P1 | 170222_6 P1 - Mentés<br>Budapest XI. kerület Bartók I<br>GPS: 47.477425, 19.046703<br>Rosszullét<br>TESZT Elek 45 Év | Béla út 105 | >>      |
|                            |    |                                                                                                    |             |         |
|                            |    |                                                                                                    |             |         |
|                            |    |                                                                                                    |             |         |
|                            |    | 15:10<br>2017.02.22                                                                                                  |             |         |

Ha eset érkezik, akkor a rendszer automatikusan átvált az Aktív esetek képernyőre. Az aktív esetek képernyőn az összes mentőegységhez rendelt, és a még le nem zárt eset láthatók. Ha több eseten kell dolgozni, akkor az Aktív esetek képernyőn lehet váltani az esetek között, a rendszer azt a képernyőt hozza fel, amin legutóbb dolgoztunk. Az aktív esetek képernyő a "Hamburger" menüből érhető el.

Aktív esemény kezelésekor, ha párhuzamosan új esemény érkezne, ez a bejövő üzenetben látszódik elsődlegesen (üzenet az ICS-től: új eset érkezett). Az új eseményt továbbá megnyitni a "Hamburger" menü Aktív esetek menüjéből lehet.

Ez a képernyő akkor jelenik meg, ha az egység esetet kap. Több eset érkezésekor az esetek egymás alatt jelennek meg. Amelyiken éppen dolgozunk, azt kell kiválasztani. A lezárt esetek már nem jelennek meg a képernyőn. Az esetre kattintva a rendszer visszaigazolja az ICS-nek (CAD) az eset fogadását, és a mentőegység sárga státuszúra változik.

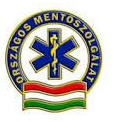

Az eset gombon láthatók az eset alapvető paraméterei, a bal szélén kiemelve a típusa, és a prioritása. A Részletek megnyitásával bővebb információ látható. Az Esetfeladatok és Szállítási feladatok is ezen a képernyőn jelennek meg

# Vonulás

A vonulás képernyő az eset megnyitása után jelenik meg.

| ME: 91010799 TETRA: 91 799 -                                                             | TESZT VONULÁS               | ▶ 🛛 🖉 🤝 🗏                |
|------------------------------------------------------------------------------------------|-----------------------------|--------------------------|
| BETEGADATOK<br>170222_6 P1 - Mentés<br>Rosszullét                                        | INDULÓ KM:                  | 11                       |
| Budapest XI. kerület Bartók Béla út 105<br>GPS: 47.477425, 19.046703<br>TESZT Elek 45 Év | HELYSZÍNRE<br>ÉRKEZŐ KM:    | Vonulás megkezdése<br>11 |
| Kérdezési protokoll                                                                      | Részletek<br>X FELADAT VÉGE | Veszteglés ideje,oka     |
|                                                                                          | 15:12<br>2017.02.22         | HELYSZÍNEN 📏             |

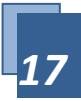

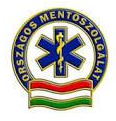

A betegadatok Részletek gombra kattintva láthatók a CAD-ben beírt cím, megjegyzés és kérdezési protokoll adatok.

| ME: 91010799 TETRA:                                        | 91 799 - 📺 - TESZT VONULÁS 🦲                                                                                                    | ≥ ⊘ ≈ ≡              |  |  |  |  |
|------------------------------------------------------------|----------------------------------------------------------------------------------------------------|----------------------|--|--|--|--|
|                                                            | INDULÓ KM:                                                                                                    | 11                   |  |  |  |  |
| ВЕТЕ                                                       | RÉSZLETEK                                                                                                    |                      |  |  |  |  |
| <b>170222_6 P1 - Me</b><br>Rosszullét                      | <b>170222_6 P1 - Mentés</b><br>Rosszullét                                                                                                    |                      |  |  |  |  |
| Budapest XI. kerü<br>GPS: 47.477425, 1<br>TESZT Elek 45 Év | Budapest XI. kerület Bartók Béla út 105<br>GPS: 47.477425, 19.046703<br>TESZT Elek 45 Év<br>TAJ: 123456789<br>Hívó telefonszáma: 06201234567 HU | s megkezdése         |  |  |  |  |
|                                                            | Riasztás: 15:10:23 ICS operátor: - TIGRA                                                                                                    |                      |  |  |  |  |
| Kérc                                                       | ezési protokoll Részletek                                                                                                    | Veszteglés ideje,oka |  |  |  |  |
|                                                            | ¥ FELADAT VÉGE                                                                                                    |                      |  |  |  |  |
|                                                            | 15:13<br>2017.02.22                                                                                                    |                      |  |  |  |  |

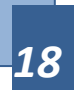

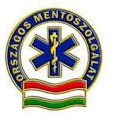

Kérdezési protokoll gombra kattintva pedig a kikérdezés során CAD-ben rögzített részleteket láthatjuk.

| ME: 91010799 TETRA: 917                   | 9 - 📺 - TESZT VONULÁS 🦲                                                                                    | ≥ ⊘ 🤝 Ξ            |
|-------------------------------------------|----------------------------------------------------------------------------------------------------|--------------------|
|                                           |                                                                                                    |                    |
| BETEGAI                                   | KÉRDEZÉSI PROTOKOLL                                                                                        |                    |
| <b>170222_6 P1 - Mentés</b><br>Rosszullét | Rosszullét                                                                                                 |                    |
| Budapest XI. kerület B                    |                                                                                                    | nulás megkezdése   |
| GPS: 47.477425, 19.04<br>TESZT Elek 45 Év | Sápadtság, izzadás, hányinger"<br>Fájdalom erőssége (1-10) : 5<br>Bal vállba, állba sugárzó, nyomó jellegű | 11                 |
| Kérdezés                                  | ок                                                                                                    | szteglés ideje,oka |
|                                           | <b>X</b> FELADAT VÉGE                                                                                      |                    |
|                                           | 15:15<br>2017.02.22                                                                                        | HELYSZÍNEN 📏       |

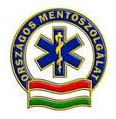

A Vonulás megkezdése gombbal kell jelezni a vonulás tényleges megkezdését, ilyenkor a státusz színe bordóra vált. Az IFT használata során, a státuszok visszajelzésére szolgáló gombok használata kötelezően valós időben, a tényleges megkezdett kivonulási, a beteg feltalálási helyére érkezési és az átadási stb. időkben kell, hogy történjen.

| ME: 91010799 TETRA: 91 799 -                                                             | TESZT VONULÁS            | ● ⊠ ⊘ ≈ ≡            |
|------------------------------------------------------------------------------------------|--------------------------|----------------------|
| BETEGADATOK<br>170222_6 P1 - Mentés<br>Rosszullét                                        | INDULÓ KM:               | 11                   |
| Budapest XI. kerület Bartók Béla út 105<br>GPS: 47.477425, 19.046703<br>TESZT Elek 45 Év |                          | Vonulás megkezdése   |
|                                                                                          | HELYSZINRE<br>ÉRKEZŐ KM: |                      |
| Kérdezési protokoll                                                                      | Részletek                | Veszteglés ideje,oka |
|                                                                                          | ¥ FELADAT VÉGE           |                      |
|                                                                                          | 15:17<br>2017.02.22      | HELYSZÍNEN 🗲         |

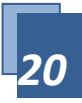

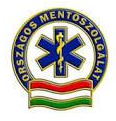

Az érkező km érték megadása kötelező. A rendszer – mindenhol – átveszi az utoljára megadott km értéket, ennél kisebb érték értelemszerűen nem adható meg.

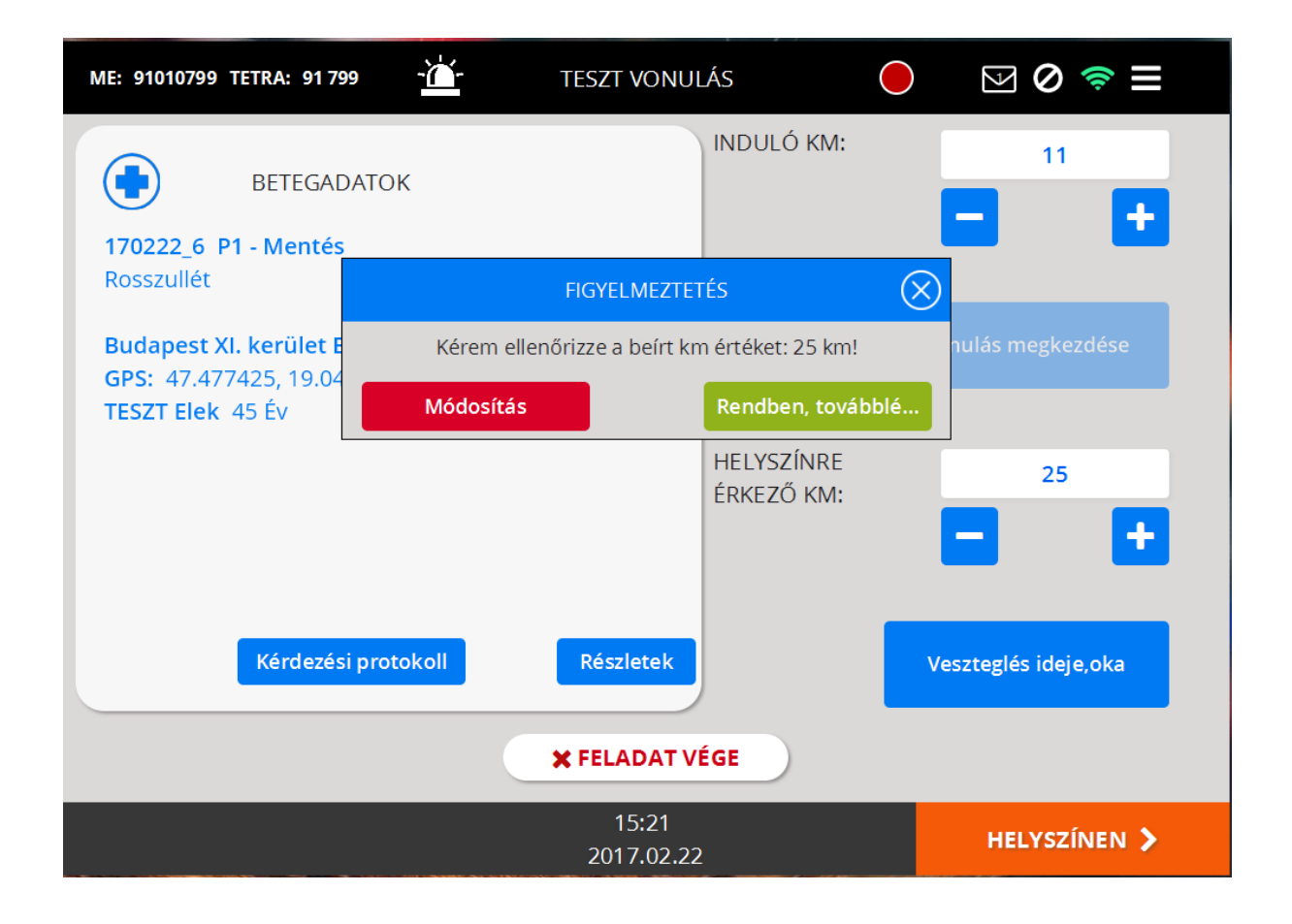

A feladat vége gombbal a különböző lemondásokat lehet megadni. Az eset lemondása előtt az ICS-t rádión tájékoztatni kell a lemondás szándékáról, és csak az ICS jóváhagyása alapján mondható le egy eset.

A Helyszínen gomb megnyomásakor a rendszer a Betegadatok megadására lép, és a státusz színe narancssárgára változik.

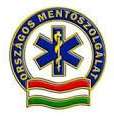

# Veszteglés

A veszteglés két típusa adható meg a vonulási (1) ás transzport(2) szakaszban, az idő intervallumot és az okot jelölve. Választható az Egyéb ok is, de ebben az esetben a megjegyzés mező kötelezően kitöltendő. (vonulás a beteg feltalálási helyére érkezésig, transzport innen a beteg átadásáig ill., a mentőállomásra érkezésig tart)

| ME: 91010799 TETRA: 91 | 799 - <u>`</u> | TESZT VONULÁS                    | $\bigcirc$    |           | ) ≑ ≡    |
|------------------------|----------------|----------------------------------|---------------|-----------|----------|
|                        |                | VESZTEGLÉSEK                     |               | $\otimes$ | 11       |
|                        |                | Oka                              | Hossza (perc) |           |          |
| 170222_6 P1            |                |                                  |               |           | •        |
| Rosszullét             |                |                                  |               |           |          |
| Budapest XI.           |                |                                  |               |           | kezdése  |
| GPS: 47.4774           |                |                                  |               |           |          |
| TESZT Elek 4           |                | Nincsenek megjeleníthető elemek! |               |           |          |
|                        |                |                                  |               |           |          |
|                        |                |                                  |               |           |          |
|                        |                |                                  |               |           | -        |
|                        |                |                                  |               |           |          |
|                        |                |                                  |               |           | leje,oka |
| Ú                      | j veszteglés   | Veszteglés törlé:                | se            | ОК        |          |
|                        |                |                                  |               |           |          |
|                        |                | 15:19                            |               |           |          |
|                        |                | 2017.02.22                       |               | HELY      | SZINEN > |

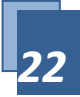

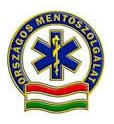

| ME: 91010799 TETRA                           | : 91 799 - <u>`</u> ` | TESZT VONULÁS         | $\bigcirc$    | ⊠ ⊘ 🤝 🗏      |
|----------------------------------------------|-----------------------|-----------------------|---------------|--------------|
|                                              |                       | VESZTEGLÉSEK          |               | $\otimes$    |
|                                              |                       | Oka                   | Hossza (perc) |              |
| 170222_6 P1                                  |                       | VESZTEGLÉS IDEJE, OKA | $\otimes$     |              |
| Rosszullét                                   | Oka:                  |                       |               |              |
| Budapest XI.<br>GPS: 47.4774<br>TESZT Elek 4 | Becsült<br>hossza:    | perc                  |               | ;kezdése     |
|                                              |                       | Mégse                 |               | 11           |
|                                              | Ú: usetta el és       | Versterlés të         |               | deje,oka     |
|                                              | ofvesztegies          | vesztegies to         | lese.         |              |
|                                              |                       | 15:19<br>2017.02.22   |               | HELYSZÍNEN > |

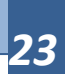

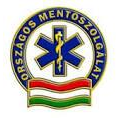

# Betegadatok

| ME: 91010799 TETRA: 9 | 91 799 - 📥 - | Teszt Betegadat     | гок 🔵        | ⊠ 📚 🖲     |
|-----------------------|--------------|---------------------|--------------|-----------|
|                       |              |                     |              |           |
| Név:                  | TESZT Elek   | Férfi Le            | ánykori név: |           |
| Anyja neve:           |              | TAJ szám:           | 123-456-789  | Magyar    |
| Született:            | yyyy.mm.dd.  | Kor: <b>45</b>      |              |           |
| Szül. hely:           |              |                     |              |           |
|                       |              |                     |              |           |
| Áll. lakcím:          |              |                     |              |           |
| Egyéb:                |              |                     |              |           |
|                       |              |                     |              |           |
|                       |              | 🗙 FELADAT VÉG       | E            |           |
| 🗸 VISSZA              |              | 15:23<br>2017.02.22 |              | ESETLAP > |

A betagadatok alapvetően a CAD-ben rögzített beteg név és kor, illetve a vonulási cím alapján vannak kitöltve – ha vannak ilyen információk.

Ezen a képernyőn a tényleges adatokat kell megadni, ha rendelkezésre állnak.

A született mező kitöltésekor a rendszer kiszámolja a kort. Elegendő az üres mezőbe folyamatosan beírni a születési dátum számait. pl. 19640501 A szoftver kiegészíti és elválasztja a számokat és a Kor mezőben megjeleníti az életkort. 1964.05.01. Kor: 54 év. Hiba esetén pont elválasztással írjuk be a számokat.

Lehetőség van a naptár ikonra koppintva is, az előugró naptárban kiválasztva jelölni a születés dátumát.

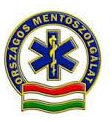

A feladat vége gombra kattintva a különböző lemondási indokok adhatók meg (pl. ICS lemondta, nincs meg a beteg, stb.). Az eset lezárása előtt az ICS-t rádión tájékoztatni kell a lemondás szándékáról, okáról és csak az ICS jóváhagyása alapján mondható le egy eset.

Az Esetlap gombra kattintva megnyílik a mentési dokumentáció.

### Mentési dokumentáció

A Mentési dokumentáció az esetlap szakmai adatainak rögzítését biztosítja, 37 képernyőből áll, a képernyők címe az adott oldal tartalma.

### Navigációs menü

A képernyők között a következő navigációs menü segítségével lehet váltani:

| ľ | 1E: 91010799 TETRA: | 91 799 | - 📺 - TESZT              | MEN | TÉSI DOKUMEN           | táció | 0         | y 🛛 🗧          | ≥≡        |
|---|---------------------|--------|--------------------------|-----|------------------------|-------|-----------|----------------|-----------|
|   | BETEGADATOK         |        | MI TÖRTÉNT?              |     |                        |       | ANAMNÉZIS |                | BETEGVIZS |
|   | Betegadatok         |        | Mi történt?              | ?   | Mérgezés               | ×     | Anamnézis | Ð              | Légút (A) |
|   |                     |        | Fájdalom                 | গ   | Sérülés                | 60    |           |                | Légzés (B |
|   |                     |        | Vezető tünet<br>(panasz) |     | Közlekedési<br>baleset | á9    |           |                | Keringés  |
|   |                     |        | Nem traumás<br>vérzés    | ÷   | Első ellátó            | 1     |           |                | Ideg D    |
|   |                     |        |                          |     |                        |       |           |                |           |
|   |                     |        |                          |     |                        |       |           |                |           |
|   |                     |        |                          |     | 15:25<br>2017.02.22    |       | Á         | <b>FADÓHEL</b> | (RE >     |

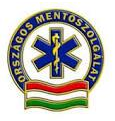

A Betegadatok képernyő után automatikusan a navigációs menü jelenik meg. A navigációs menü "csempés" rendszerű, kb. 3 oldal széles. A menü az okos telefonokhoz hasonlóan a képernyő elhúzásával mozgatható, legegyszerűbben képernyőket jelző kék négyzetek alatti üres terület "lapozásával".

A szakmai képernyőket a kék négyzetek jelzik, ezek a fenti sorban leírt csoportokba vannak osztva. Az egyes kék négyzetekre kattintva az adott szakmai oldal jelenik meg. A szakmai oldalak közül az esethez relevánsakat kell csak kitölteni. A már töltött képernyő csempe nézete narancssárga színűre vált.

A szakmai adatok rögzítését a jobb szélső, "Diagnózis" képernyőre kattintva zárhatjuk le.

| ME: 910107 | 99 TETRA: 91 799           | ŭ-  | - TESZT MENTI        | ÉSI DOKL           | JMENTÁCIÓ           | $\bigcirc$ | ⊵ Ø 蓉     |      |
|------------|----------------------------|-----|----------------------|--------------------|---------------------|------------|-----------|------|
|            | BEAVATKOZÁS                |     |                      |                    | MONITOR             |            | DIAGNÓZIS |      |
| Ť          | Beavatkozáso               | k م | Intubáció            | ~                  | EKG                 | <b>—</b>   | Diagnózis |      |
|            | Gyógyszeres<br>beavatkozás | Ø   | Gépi<br>lélegeztetés | ា                  | Adatfelvétel        | <b>±</b>   |           |      |
|            | Esemény                    | Φ   | Áttekintő            |                    | Rögzített<br>adatok | ₽          |           |      |
|            | Újraélesztés               | ي.  |                      |                    |                     |            |           |      |
|            |                            |     |                      |                    |                     |            |           |      |
|            |                            |     |                      |                    |                     |            |           |      |
|            |                            |     | 20                   | 15:27<br>)17.02.22 | 2                   |            | ÁTADÓHELY | RE 🗲 |

# Szakmai képernyők használata

A szakmai képernyők használata technikai szempontból értelemszerű:

- a legördülő listákban elemeket lehet kiválasztani
- a választós listákban pontosan egy elemet lehet kiválasztani

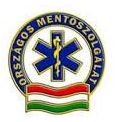

- vannak több választási lehetőséget engedő kérdések, ezeknél, ha újra a kiválasztottra, vagy az x vagy o jelre kattintunk, akkor törlődik az a kiválasztás
- vannak hierarchikus, többszintű választással megoldott képernyők, pl. Trauma oldal, ennek működését a következő pontban mutatjuk be
- Vannak szabad szöveges mezők, ahová be kell ,lehet írni a tartalmat, értékeket.

A navigációs menübe a minden szakmai oldal bal alsó sarkában található Menü gombbal lehet visszatérni. Az Előző és a Következő gomb a navigációs menüben fölötte / alatta elhelyezkedő oldalra visz, így nem szükséges mindig megnyitni a navigációs menüt.

Egyes szakmai képernyők több részből állnak, például az EKG, Újraélesztés, Intubáció; ezek között is a Következő / Előző gombbal tudunk lapozni, ezeknél csak a fő képernyő jelenik meg a navigációs menüben.

### **Monitor**

Az EKG és az adatfelvétel képernyők eredményét több időpontban is lehet rögzíteni. A korábban rögzített adatfelvételeket a Rögzített adatok képernyőn nyithatjuk meg. A további adatok bevitelét könnyíti, hogy a Rögzített adatok képernyőn, ha egy korábbi adatfelvétel időpontjára kattintunk, akkor a rendszer a korábbi kitöltést előre bemásolva egy új adatfelvételt kínál fel.

| ME: 91010799 T | ETRA: 91 799 -       | TESZT EKG 1         | ● ☑ ⊘ 🤝 🗏                   |
|----------------|----------------------|---------------------|-----------------------------|
| • EKG leírás   | 12 elvezetés alapján | EKG leírás ritmu    | iselemzés alapján           |
| Ritmus         | Sinus                | Szupraventrikuláris | Pitvarfibrilláció           |
|                | Junkcionális         | 🔵 Kamrai            | 🔵 Kamrai tahikardia         |
| Átvezetés      | Normál               | 📄 l fokú AV blokk   | 🔵 II fokú AV blokk          |
| AIVEZEIES      | 🔵 III fokú AV blokk  |                     |                             |
| Átuazatás D    | JTSZB                | Ink. JTSZB JTSZB    | BAH BAH                     |
| Alvezetes z    | BTSZB                | Ink. BTSZB          | врн Врн                     |
| Tengelyállás   | 🔵 Normál             | Bal deviáció        | Jobb deviáció               |
| QRS            | • Keskeny            | Széles              |                             |
| ldőpont        | 15:30                |                     |                             |
|                |                      | Új                  | EKG mérés EKG mérés törlése |
|                |                      |                     |                             |
| 🗲 MENÜ         | Előző                | 15:31<br>2017.02.22 | Következő 🗲                 |

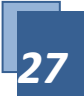

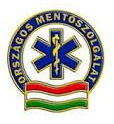

| ME: 91010799 T  | ETRA: 91 799 | -```  | Т  | ESZT ADAT      | Felvét    |                  | ) 🛛 🖉 🤝 🗏          |
|-----------------|--------------|-------|----|----------------|-----------|------------------|--------------------|
| ldőpont         |              | 15:30 |    |                |           | Szemnyitás       | 2 - Fájdalomingerr |
| Pulzus frekvend | ia           |       | 50 | /perc          | GCS       | Válaszadás       | 2 - Hangokat ad, é |
| Vérnyomás       |              | 100 / | 65 | Hgmm           | 15        | Motoros válasz   |                    |
| Szaturáció      |              |       |    | %              | Teljes    | GCS              |                    |
| EtCO2           |              |       |    | Hgmm           | Fájda     | lomszint         |                    |
| Légzésszám      |              |       |    | /perc          | Egyék     | omegjegyzés      |                    |
| CRT             |              |       |    | mp             |           |                  |                    |
| Hőmérséklet     | hónalj       |       |    | °C             |           |                  |                    |
|                 | nyelőcső     |       |    | °C             |           |                  |                    |
|                 | végbél       |       |    | °C             |           |                  |                    |
| Vércukor        |              |       |    | mmol/L         | Új ac     | latfelvétel Adat | felvétel törlése   |
| < MENÜ          | CELŐZŐ       |       |    | 15:3<br>2017.0 | 3<br>2.22 |                  | Következő >        |

Az EKG és egyéb paraméterek bevitt adatainak rögzítéséhez (mentéséhez), a mentés új értékként" gombot kell megnyomnunk, így menti be a rendszer az értékeket a "Rögzített adatok"-ba.

A rögzített adatok kiválasztásával (dupla klikk) a képernyő ismét megnyílik.

A bevitt adatok módosíthatók/ törölhetők/ és új bevitel is lehetséges.

lgy lehet a "monitorozás" alatt újra és újra az értékeket előhívni és csak a változásokat abban módosítva újként elmenteni.

Az elmentett paraméterek időrendi sorrendben a rögzített adatok csempe alatt találhatóak.

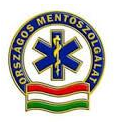

| : 91010799 TETR  | RA: 91 799       | - <b>```</b> - ⊤           | eszt rögz  | (TETT ADA       | ТОК          |     | V Ø 奈      |
|------------------|------------------|----------------------------|------------|-----------------|--------------|-----|------------|
| Időpont<br>15:30 | Pulzus frekv 50  | <b>Vérnyomás</b><br>100/65 | Szaturáció | EtCO2           | Légzésszám   | CRT | hónalj     |
|                  |                  |                            |            |                 |              |     |            |
|                  |                  |                            |            |                 |              |     |            |
| <                |                  |                            |            |                 |              |     | >          |
| A                | datfelvétel tör  | rlése                      | Áturnatás  | Áturnatúr 2     | Tangahuálláa | OBS | CT on here |
| 15:30            | EKG leírás 12 el | Kiunus                     | Normál     | BTSZB           | Bal deviáció | QKS | 31 SZAKASZ |
|                  |                  |                            |            |                 |              |     |            |
|                  |                  |                            |            |                 |              |     |            |
| <                |                  |                            |            |                 |              |     | >          |
|                  | EKG mérés tör    | lése                       |            |                 |              |     |            |
| Előző            |                  |                            | 15<br>2017 | 5:36<br>7.02.22 |              |     | MENÜ 🗲     |

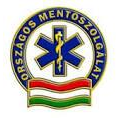

# Trauma képernyő

A Trauma képernyő működése eltér a korábban elkészített "sok kis fülön kiválasztható sérülés" működésmódtól, ezért mutatjuk be külön.

| ME: 91010799 TETRA: | 91 799 - 🚹 - | TESZT TRAUMA                    | ● ☑ ⊘ 🤝 🗏                                      |
|---------------------|--------------|---------------------------------|------------------------------------------------|
|                     |              | MELLKAS                         | TRAUMA                                         |
|                     |              | Elülső rész                     | Mellkas - Elülső rész - Jobb<br>fél - Fáidalom |
| SZEMBŐL             |              | Oldalirányú                     |                                                |
|                     |              | Égés % Foka<br>Trauma részletei |                                                |
|                     |              |                                 | Sérülés nincs                                  |
|                     | Előző        | 15:38<br>2017.02.22             | Következő >                                    |

A képernyő használata:

- Az emberalakon lévő érintői pontok (körök) segítségével ki kell választani a testtájat. A bal oldali nyilakkal az ember alak forgatható, az elölnézetben és a hátulnézetben eltérő testtájak jelennek meg.
- Az érintő pontra kattintás után a középen lévő listában megjelennek a pont közelében lévő testtájak. Páros szerveknél, és a két oldalon is értelmezhető testtájaknál megjelenik egy jobb / bal választási lehetőség is.
- A pontos testtáj kiválasztása után egy egész oldalas felület jelenik meg, amin megadható az adott testtájon lévő sérülés típusa. Minden testtájnál minden típus megjelenik. Egy testtájnál több tünet is választható. A már kiválasztott sérüléstípusra még egyszer kattintva eltűnik a testtáj sérülésének kijelölése.
- A kiválasztott sérülések a jobb oldali trauma ablakban összesítve jelennek meg. Az ablakban lévő sérülések az x-re kattintva törölhetőek.

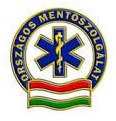

A Sérülés nincs gomb akkor használandó, ha a betegen nem látszik sérülés.

# Diagnózis képernyő, mentési dokumentáció lezárása

A Mentési dokumentáció kitöltésének utolsó lépéseként kötelezően meg kell adni:

- A beteg állapotának változását.
- A NACA score-t.
- Legalább egy Diagnózist (BNO). 3 BNO adható meg listából kiválasztva, a negyedik egy szabad szöveges mező.(Nem található megfelelő BNO esetén háromszor adjuk meg az EGYÉB kódját a listából, ekkor előugrik egy szabad szöveges mező. Ide írhatjuk a diagnózist.
- A Megbetegedés típusát és Jellemzőit listából kiválasztva.

Az "Esetlap" gombra kattintva vissza térhetünk a Mentési dokumentáció kitöltéséhez, a navigációs menübe.

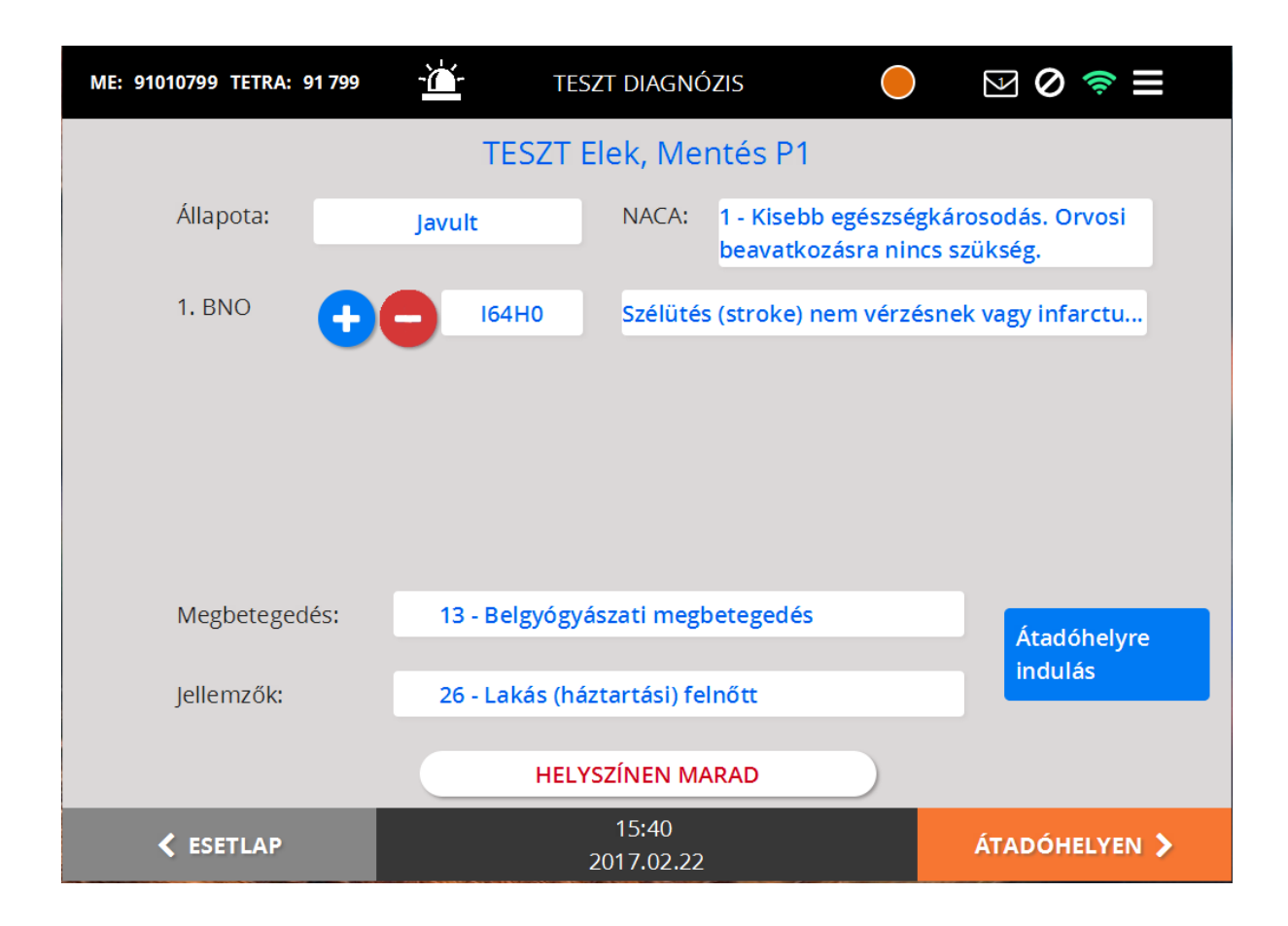

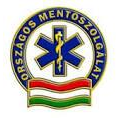

Az "Átadóhelyre indulás" gombra kattintva jelezni lehet az átadóhelyre indulást, ilyenkor a rendszer automatikusan beemeli a pontos időpontot, az esemény státusza pedig zöldessárga színű lesz.

| ME: 91010799 TETRA: 91 799 | - <u>Ш</u> те: | SZT DIAGNÓZIS                                 | ⊻ Ø 夸 ≡                            |
|----------------------------|----------------|-----------------------------------------------|------------------------------------|
|                            | TESZT          | Elek, Mentés P1                               |                                    |
| Állapota:                  | Javult         | NACA: 1 - Kisebb egészsé<br>beavatkozásra nir | gkárosodás. Orvosi<br>ncs szükség. |
| 1. BNO 🕂                   | в 164но        | Szélütés (stroke) nem vérze                   | ésnek vagy infarctu                |
| -                          | -              |                                               |                                    |
|                            |                |                                               |                                    |
|                            |                |                                               |                                    |
|                            |                |                                               |                                    |
| Megbetegedés:              | 13 - Belgyógy  | ászati megbetegedés                           | Átadóhelyre                        |
| Jellemzők:                 | 26 - Lakás (há | áztartási) felnőtt                            | indulás: 15:41                     |
|                            |                |                                               |                                    |
|                            | HEL            |                                               |                                    |
| ESETLAP                    |                | 15:41<br>2017.02.22                           | ÁTADÓHELYEN 🕻                      |

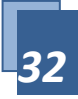

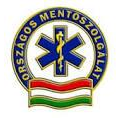

"Helyszínen marad" gombra kattintva rögzíthető, ha a beteget nem kellett intézménybe szállítani (pl. mert nem kér ellátást, vagy meghalt). Ebben az esetben a Mentési Dokumentációs Lap kitöltése és a járulékos dokumentumok (nyilatkozat, halotti) is papíron is szükséges.

| ME: 91010799 TETRA: 91 799 | -🚈 teszt diagnózis 🦲                                                 | ≥ ⊘ ≈ ≡                       |
|----------------------------|----------------------------------------------------------------------|-------------------------------|
| Állapota:                  | Helyszínen marad (                                                   | rosodás. Orvosi<br>szükség.   |
| 1. BNO                     | Helyszínen ellátva<br>Nyilatkozott, hogy nem kér ellátást<br>Meghalt | ek vagy infarctu              |
| Megbetegedés:              | Mégse                                                                | Átadóhelyre<br>indulás: 15:41 |
| Jellemzők:                 | 26 - Lakás (háztartási) felnőtt<br>HELYSZÍNEN MARAD                  |                               |
| < ESETLAP                  | 15:44<br>2017.02.22                                                  | ÁTADÓHELYEN 🗲                 |

Ezután az "Átadóhelyen", majd a helyszínről történő induláskor az "Állomáshelyre vissza" státuszt jelezve szabadul fel az egység és a státusza világoszöldre vált.

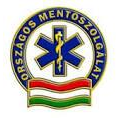

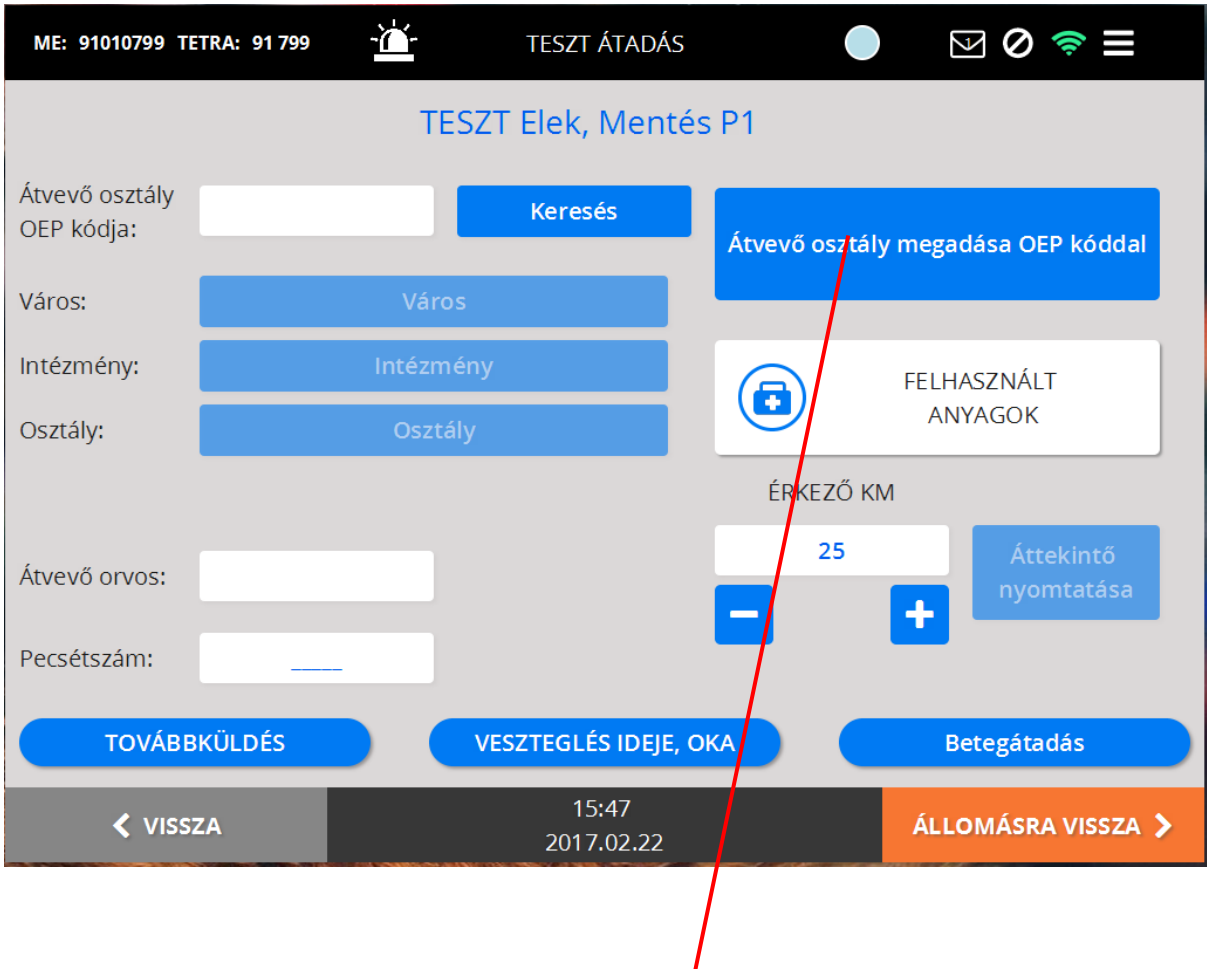

# Betegátadás

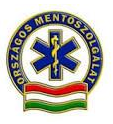

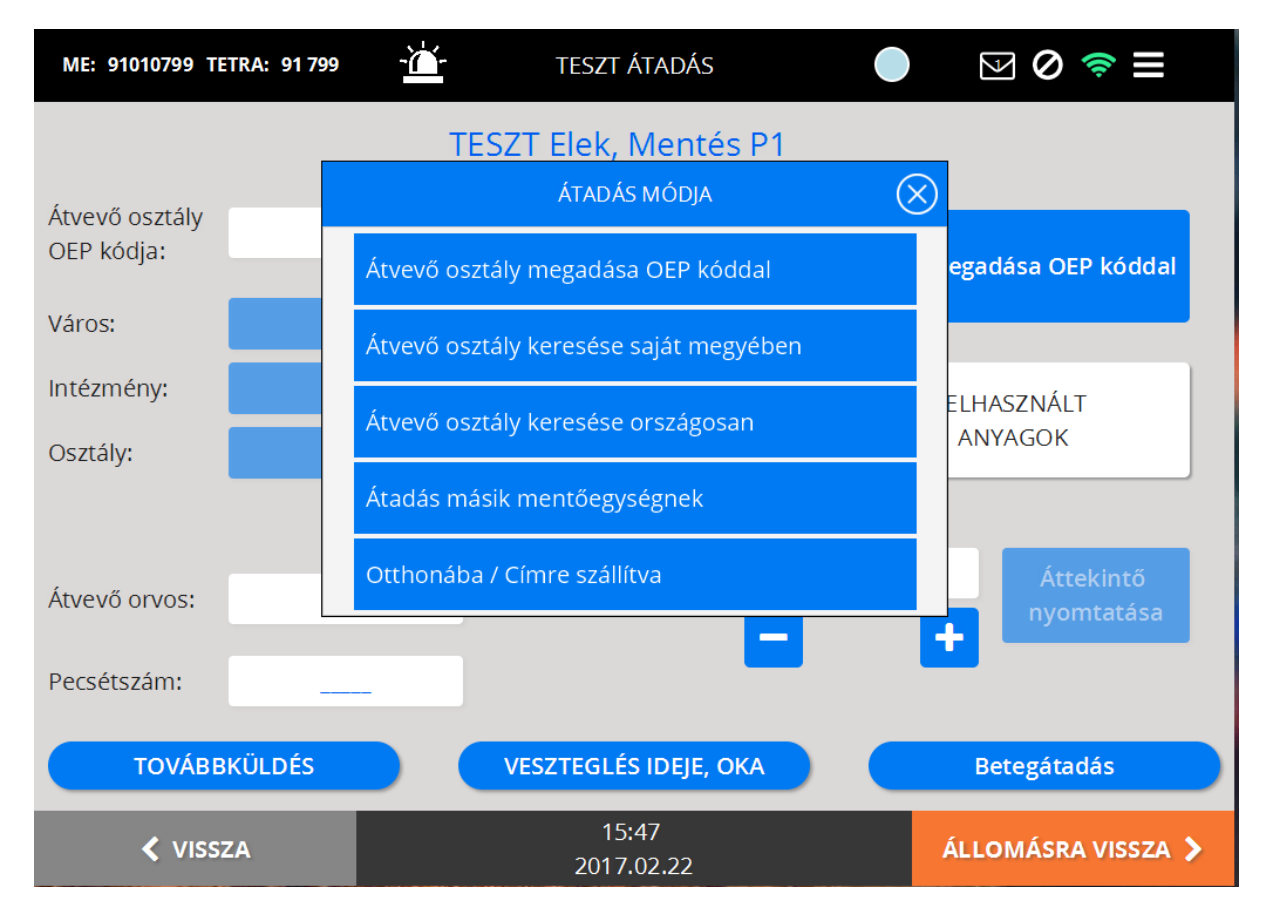

Az esemény utolsó lépéseként meg kell adni a beteg átadás helyét, a következő választási lehetőségekkel (kivéve, ha beteg a helyszínen marad):

- Átvevő osztály megadása OEP kód alapján
- Átvevő osztály keresése saját megyében (lista betöltése)
- Átvevő osztály keresése országosan (lista betöltése)
- Átadás másik mentőegységnek
- Otthonába / Címre szállítva

### Intézményi betegátadás

Kötelezően meg kell adni:

- az átvevő orvos nevét
- és pecsétszámát
- az osztály betegadatok fogadására szánt e-mail címét.(opcionális lásd később..)
- az intézménybe érkezéskori km óra állást
- a felhasznált anyagokat, ha volt
- az átvevő aláírását

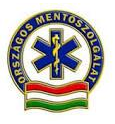

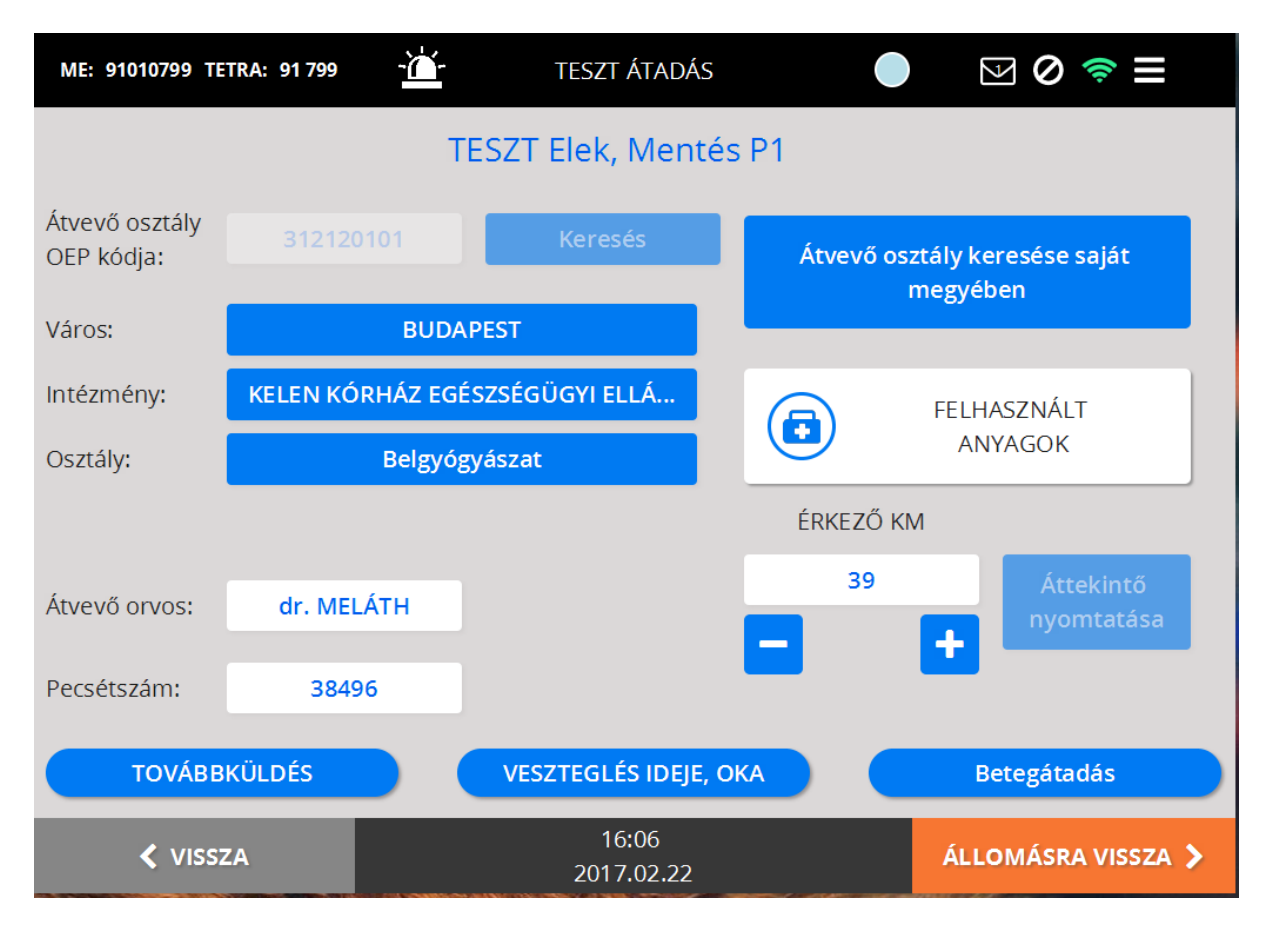

**Intézmény megadása**: elsősorban az OEP kód begépelésével lehetséges. Ha a kód nem ismert, az intézmény kiválasztható országos vagy saját megye lista betöltésével a város, majd az intézmény, majd az átvevő osztály megadásával.

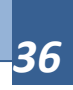

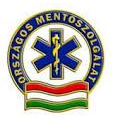

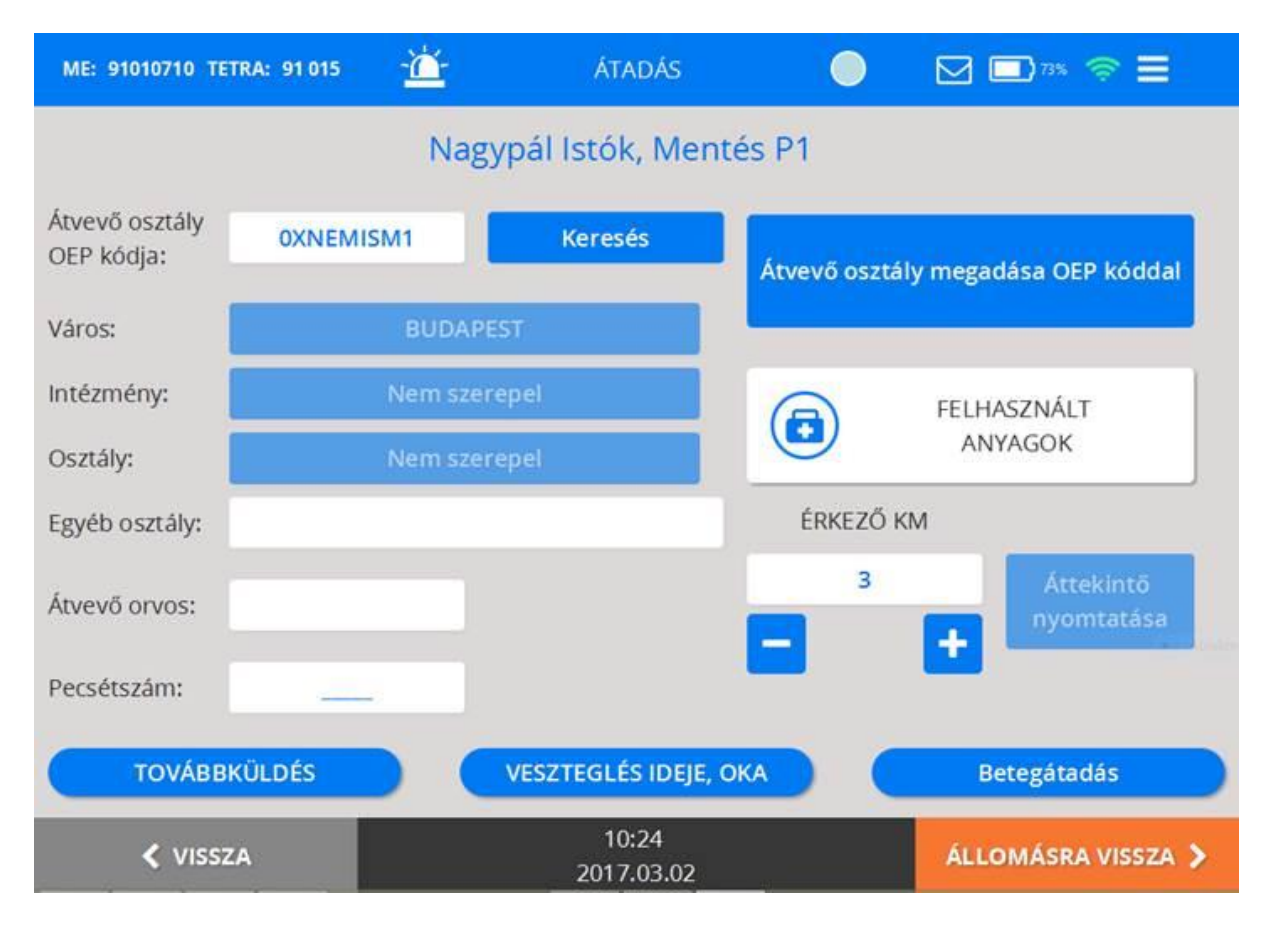

A az OXNEMISM1 kód beírásával előugrik egy szabad mező, melybe az átvevő intézmény neve beírható.

Ezután:

Megadjuk az átvevő orvos nevét, pecsétszámát az átvevő osztály (e-mail)\* címét, majd aláíratjuk az átvételt.

\*A fogadó osztály e-mail címét, ha rendelkezik, ilyennel be kell írni, amennyiben az nem jelenik meg automatikusan. Üresen hagyott e-mail mező esetén a teendők a fejlesztés alatt álló funkciók fejezetben kerülnek ismertetésre.

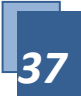

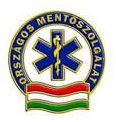

| ME: 91010799                 |                           | BETEGÁTADÁS INTÉZMÉNYBEN                                               | ⊗ ⊜ ≡             |
|------------------------------|---------------------------|------------------------------------------------------------------------|-------------------|
|                              | Beteg:                    | TESZT Elek, 45 Év                                                      |                   |
| ć <i>v</i>                   | Diagnózis:                | (l64H0) Szélütés (stroke) nem vérzésnek vagy<br>infarctusnak minősítve |                   |
| Atvevő osztály<br>OEP kódia: | Megbetegedés:             | 13 - Belgyógyászati megbetegedés                                       | saiát             |
| OEI Kouju.                   | Jellemzők:                | 26 - Lakás (háztartási) felnőtt                                        |                   |
| Város:                       | A beteget az átvéte       | elhez szükséges információk birtokában átvettem.                       |                   |
| Intézmény:                   | Betegátadás<br>időpontja: | 16:12 Kórházi esetlap megtekintés                                      | T                 |
| Osztály:                     | Orvos:                    | (38496) dr. MELÁTH                                                     |                   |
|                              | Email:                    |                                                                        |                   |
| Átvevő orvos:                | Aláírás törlése           | Aláírás nem történt                                                    | ekintő<br>mtatása |
| Pecsétszám:                  | Ph                        |                                                                        |                   |
| TOVÁ                         |                           |                                                                        | dás               |
| < VI                         |                           | Mégse OK                                                               | A VISSZA >        |

A kórházi esetlap megtekintése gombra kattintva, megjelenik információként az esetellátás A4 formátumú összesítője, rövidített, a kórháznak szánt tartalommal.

Majd az OK gombra kattintva elmentjük az adatokat.

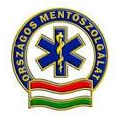

Az OK gombra kattintás után egy perccel szinkronizálási jelentést ad a szoftver.

Sikeres szinkronizálás esetén a betegadatok felkerültek a szerverre és az értesítő e-mail is kiküldésre került.

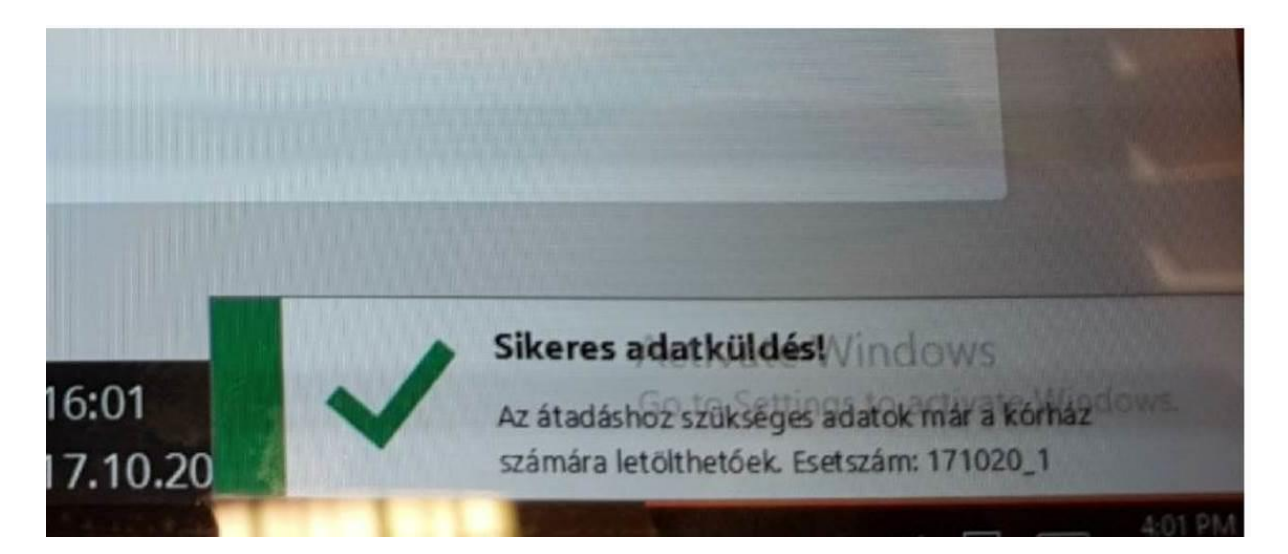

Szinkronizálási hiba esetén a készüléket néhány méterrel arrébb kell vinni és várakozni kell a második szinkronizálási üzenetre.(1 perc)

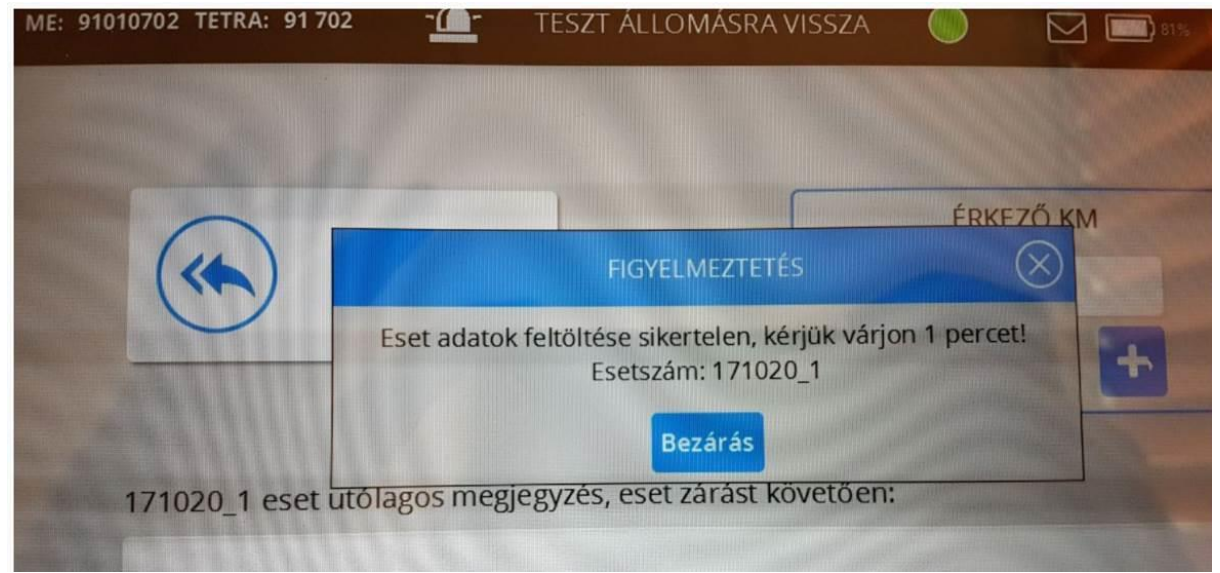

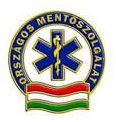

|      |                                                                  |                                   | ÉRKEZ                       | <u>κ</u> Μ |
|------|------------------------------------------------------------------|-----------------------------------|-----------------------------|------------|
| (~~) | НВ                                                               | A                                 | (                           | $\otimes$  |
|      | Eset adatok feltöltése sikertele<br>dokumentációs lapot az átadá | n, kérjük tölts<br>áshoz! Esetszá | ön ki mentés<br>m: 171020_1 | i F        |
|      | Bezár                                                            | rás                               |                             |            |

Ismételt sikertelenség esetén papír alapú dokumentáció kitöltése kötelező.

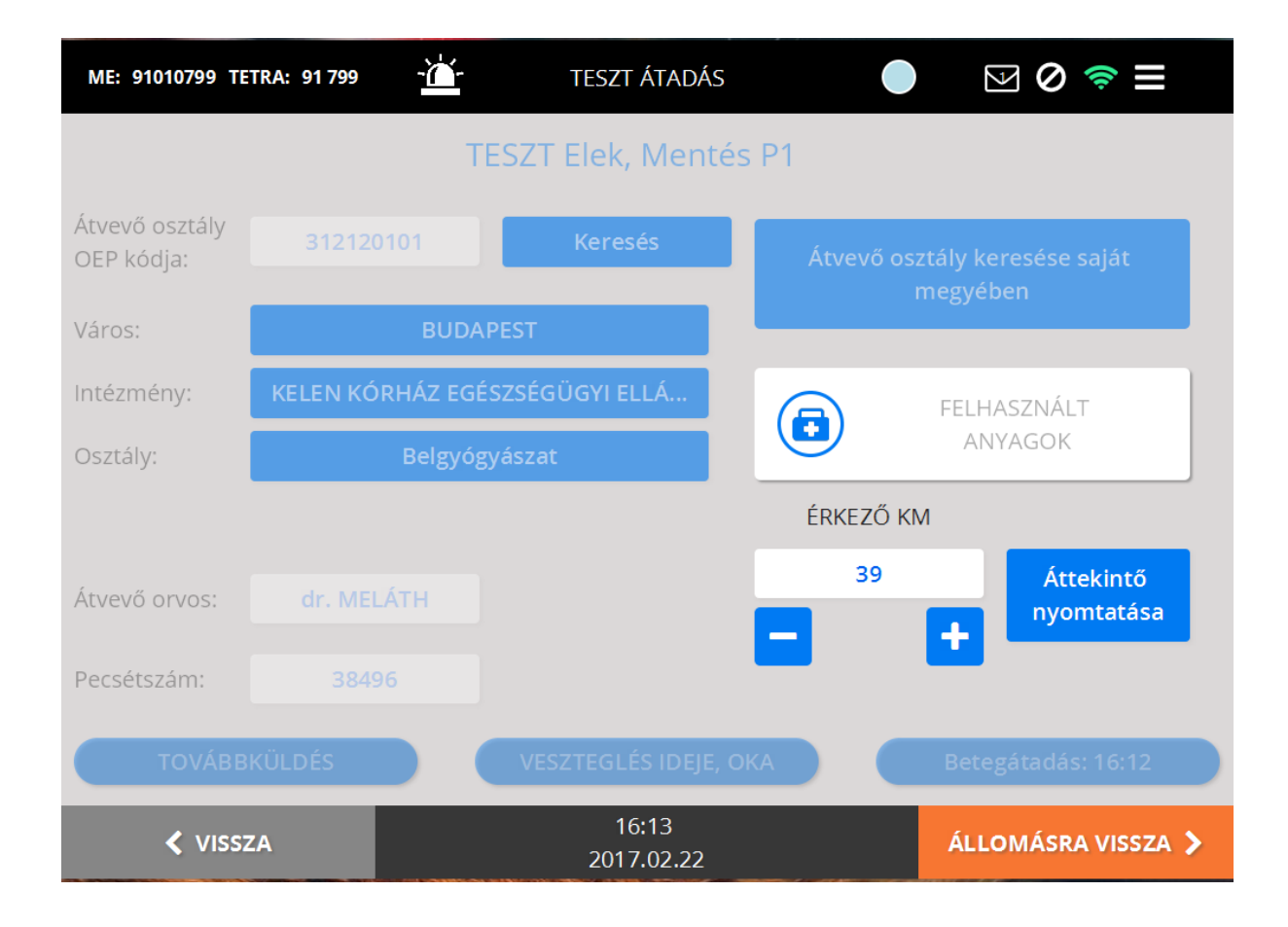

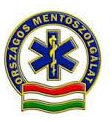

**Felhasznált anyagok:** a mentés során használt gyógyszerek, kötszerek, eszközök, stb. megadása. A rendszer a Gyógyszeres kezelés képernyőn megadott gyógyszereket automatikusan felhozza, itt az elhasznált mennyiséget kell megadni (tabletta, ampulla, stb.).

Veszteglés (15 percen túli) esetén meg kell adni az Átadás veszteglés idejét, okát. (lsd. fentebb Veszteglések)

**Továbbküldés:** ha az intézmény nem veszi át a beteget, akkor a továbbküldés gombra kattintva egy új átadóhelyet kell rögzíteni. Ilyenkor a rendszer megőrzi az átadási próbálkozások listáját, és közben szükség esetén még szerkeszthető a mentési dokumentáció. A továbbküldési képernyő egyezik az átadás képernyővel.

A **Vissza** gombra kattintva visszatérhetünk a Diagnózis képernyőre, onnan a Mentési dokumentáció navigációs menüjébe, onnan akár vissza a Betegadatok képernyőre. Így szükség esetén a teljes alkalmazásban bármelyik képernyőre egyszerűen vissza lehet lépni.

**Áttekintő nyomtatása:** Ennek a gombnak a megnyomásával tudunk összefoglalót nyomtatni esetünkről. Ehhez telepített vagy párosított nyomtató jelenlétére van szükség.(felfüggesztett funkció)

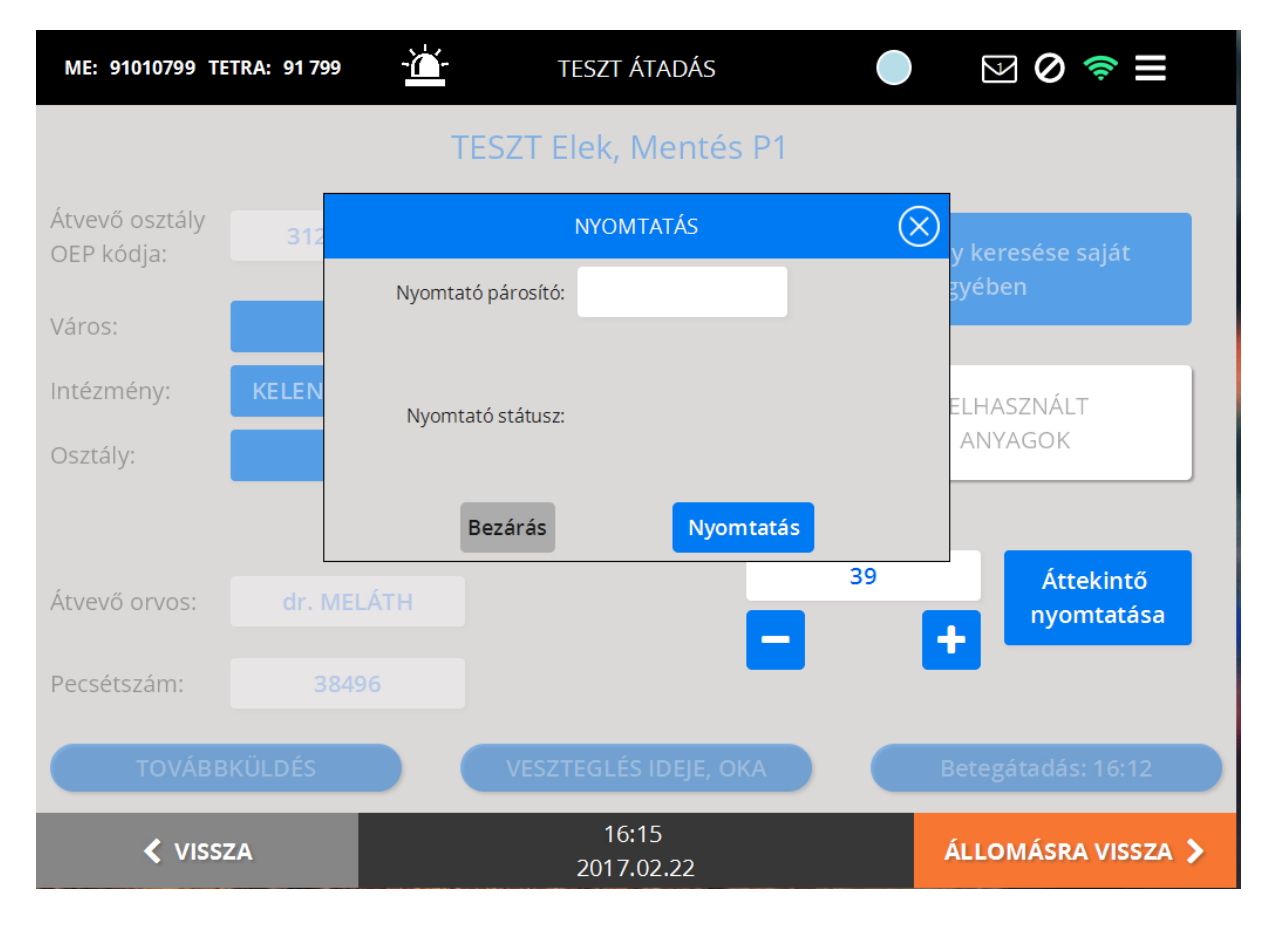

# Állomásra vissza képernyő

**Állomásra vissza:** lezárja az esetet. Először ellenőrzi, hogy a kötelező adatok ki lettek-e töltve (Betegadatok, Diagnózis és Átadás képernyők), ha nem, akkor hibajelzést ad. A gomb megnyomása után menti a rendszer az Esetlapot, későbbi módosítása a tableten már nem lehetséges. Az egység a CAD-ben világoszöldre változik.

| ME: 91010799 TETRA: 91 799 -              | DMÁSRA VISSZA 😑 🖂 🖉 🤝 🚍 |
|-------------------------------------------|-------------------------|
|                                           |                         |
| KEZDŐLAPRA                                | ÉRKEZŐ KM               |
|                                           | 45                      |
|                                           |                         |
| 170222_6 eset utólagos megjegyzés, eset a | zárást követően:        |
|                                           |                         |
|                                           |                         |
|                                           |                         |
|                                           |                         |
| 201                                       | 6:16 ÁLLOMÁSON >        |

Ezen a képernyőn van lehetőség a lezárt esethez utólagosan megjegyzést írni.(elfelejtett felhasznált anyag, vagy fontosnak tartott, de az esetlap szoftverben valamiért nem rögzített esemény, körülmény stb. Kapcsolt feladat esetén az alap (mentőállomásról induló) feladat eset azonosítószáma . A napi lezárt esetekhez a műszakzárásig van lehetőség utólagos megjegyzést írni. Megjelenítése a hamburger menü/lezárt esetek, azon belül a kiválasztott feladatra történő koppintással lehetséges.

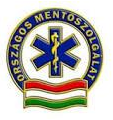

Az **Állomáson** gombra kattintással kell jelezni az állomásra visszaérkezést. Ilyenkor kötelező megadni az érkezéskori km állást. Az egység státusza sötétzöldre változik.

A **Kezdőlapra** gomb célja, hogy ha az egység valamilyen engedélykéréshez kötött tevékenységet szeretne végezni, akkor oda visszalépve ezt tudja jelezni (lásd Kezdőlap, Engedélykérés gomb). Ezután a kezdőlapon lehet megadni az állomásra érkezés km állását. Ha az egység közben esetet kap, akkor az alkalmazás nem a Kezdőképernyőt, hanem az Aktív eseteket hozza fel.

# Továbbküldés

Előfordulhat, hogy az intézményben úgy dönt az orvos, hogy tovább küldi a beteget egy másik intézménybe. A Továbbküldés gombra kattintva felugrik egy kis ablak, melyben láthatjuk, hogy mely intézményből és melyik orvos küldi tovább a beteget, illetve a km adatot is. Beírjuk a továbbküldés időpontját és "OK" gombra kattintva rögzítjük.

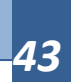

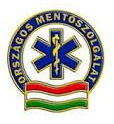

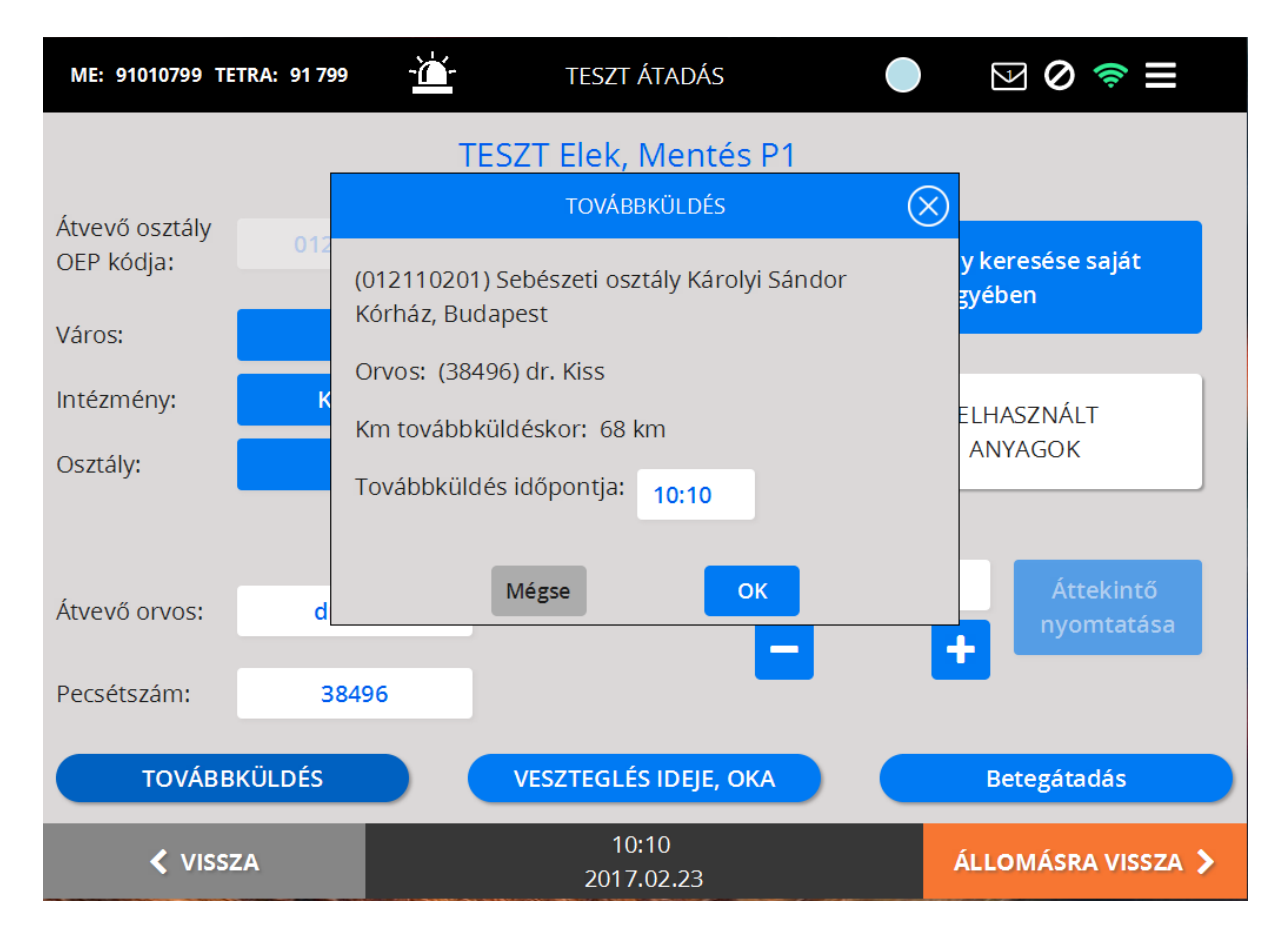

"OK" gombra kattintva újból a betegátadás alapképernyője jelenik meg.

Itt ugyanolyan módon kitöltjük az adatlapot, mint a betegátadás előző fázisában.

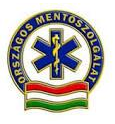

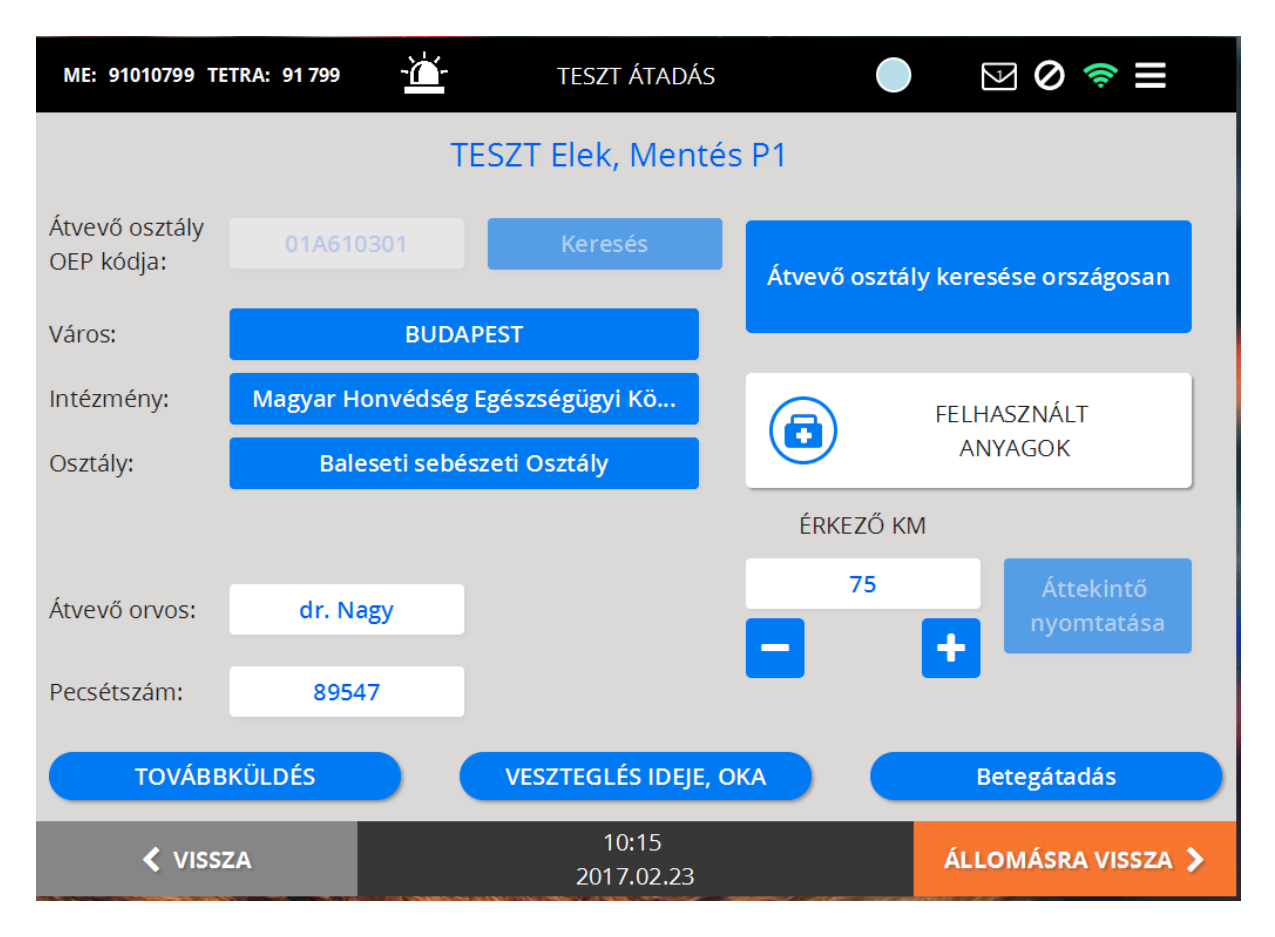

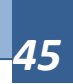

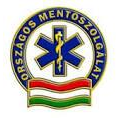

# Átadás másik egységnek

Adódhat olyan eset, hogy az éppen szállított vagy ellátás alatt lévő betegünket át kell adnunk egy másik mentőegységnek. Ezt a folyamatot a betegátadás képernyőn tudjuk elkezdeni. Az átadás módjánál rákattintunk az Átadás másik mentőegységnek mezőre.

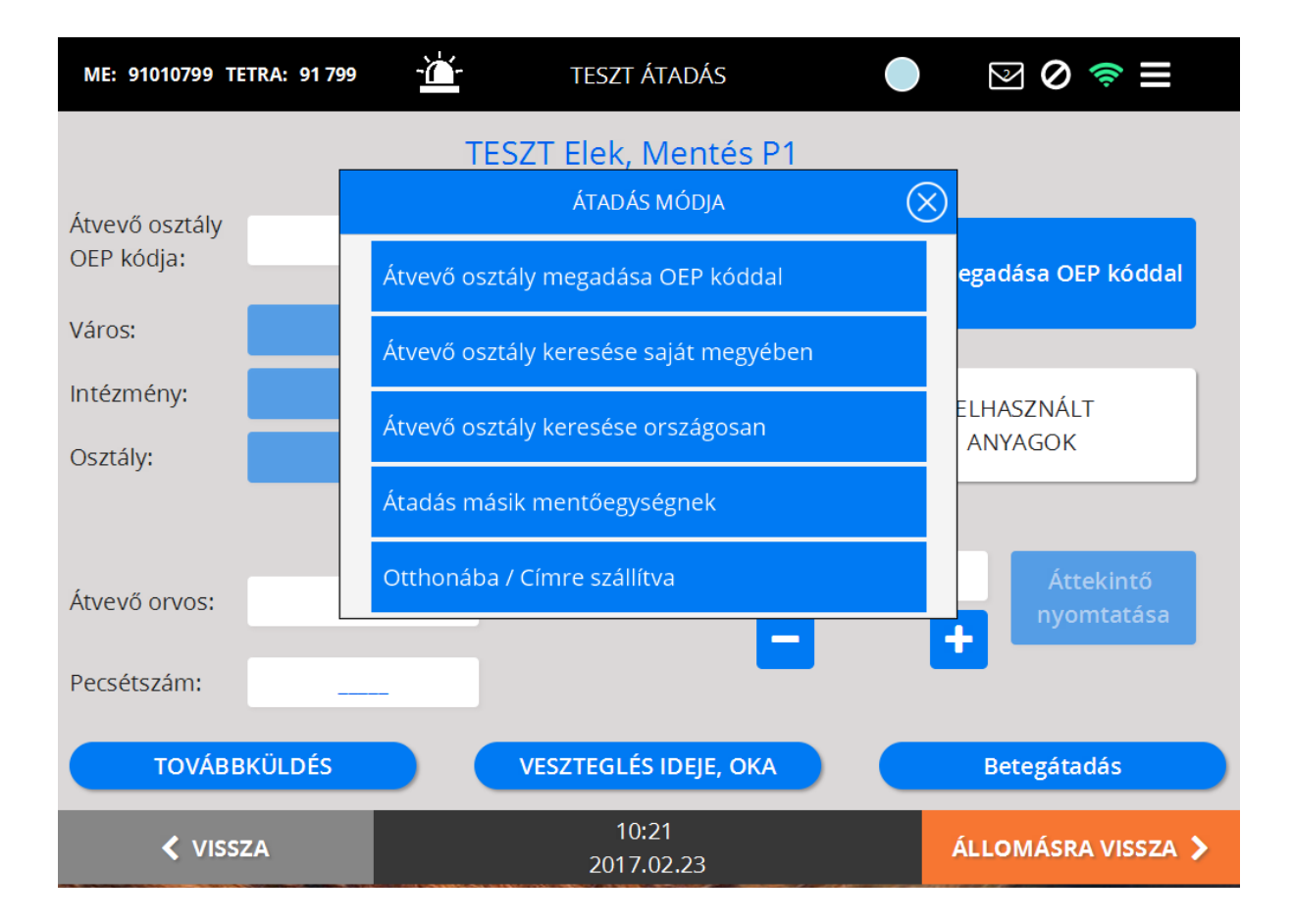

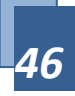

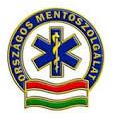

| ME: 91010799 TETRA: 91 799                | TESZT ÁT         | ADÁS      | ● 図 ⊘ 🤝 =               |
|-------------------------------------------|------------------|-----------|-------------------------|
|                                           | TESZT Elek, M    | entés P1  |                         |
| Átvevő<br>mentőegység 91010<br>azonosító: | 0211             | Átadás    | másik mentőegységnek    |
|                                           |                  | ٦         | FELHASZNÁLT<br>ANYAGOK  |
|                                           |                  | ÉRKEZŐ    | ў км                    |
|                                           |                  | 95        | Áttekintő<br>nyomtatása |
|                                           | VESZTEGLÉS I     | DEJE, OKA | Betegátadás             |
| VISSZA                                    | 10:28<br>2017.02 | .23       | ÁLLOMÁSRA VISSZA 🗲      |

Beírjuk az átvevő mentőegység azonosítóját.

Kitöltjük a felhasznált anyagok listáját.

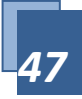

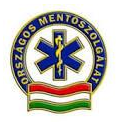

|                         | FELHASZNÁ           | LT ANYAGOK              | $\sim$             |
|-------------------------|---------------------|-------------------------|--------------------|
| Gyógyszer               | Kötszer, rögzítés   | Infúzió, vénabiztosítás | Védőfelszerelés    |
| Légútbiztosítás, O2 th. | Vizsgálati eszközök | Egyéb                   |                    |
| Kategória               | Felhasznált anyag   | Felhasznált mennyisé    | 9                  |
| Felbasznált anvag tör   | Nincsenek megi      | eleníthető elemek!      | OK                 |
|                         | 10                  | :24                     |                    |
| VISSZA                  | 2017                | .02.23                  | ÁLLOMÁSRA VISSZA 义 |

Majd "Betegátadás" gombra kattintunk, akkor feljön egy ablak, mely a legfontosabb adatokat tartalmazza (beteg nevét, korát, diagnózist, a megbetegedés jellemzőit, az átvevő mentőegység azonosítóját. Amennyiben szeretnénk részletesebben megtekinteni az esetlapot, kattintsunk az "Esetlap megtekintése" mezőre.

Az átvevő mentőegység vezetőjének beírjuk az IVIR belépési kódját, jelszavát, majd megadjuk a betegátadás időpontját. Ezt követően "OK" gombra kattintunk.

Az átadás másik egységnek alapfeltétele, hogy a másik egység tablettel és arra szintén"ráhúzott "esettel rendelkezzen, valamint azonos régióban történjen a bejelentkezése.

Amennyiben ez nem így van, a további fejlesztésig a beteget a tablettel nem rendelkező, vagy idegen egységnek úgy adhatjuk át, hogy a betegátadás otthon fület használjuk, melyben a freetext mezőbe lehet beleírni a másik mentőegység és annak vezetőjének adatait. pl 13/61 Vác Mentőegység vezetője XY....

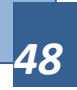

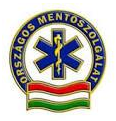

| ME: 91010799 | BET                              | EGÁTADÁS MÁSIK MENTŐEGY      | ŚÉGNEK (                        | ⊗ 🧟           |  |  |  |
|--------------|----------------------------------|------------------------------|---------------------------------|---------------|--|--|--|
|              | Beteg:                           | TESZT Elek, 35 Év            |                                 |               |  |  |  |
| Átvevő       | Diagnózis:                       | (T3000) Égés                 |                                 |               |  |  |  |
| mentőegység  | Megbetegedés:                    | 08 - Thermikus Trauma        |                                 |               |  |  |  |
| azonosító:   | Jellemzők:                       | 26 - Lakás (háztartási) feln | 26 - Lakás (háztartási) felnőtt |               |  |  |  |
|              | Átvevő mentőegység<br>azonosító: | 91010211                     |                                 |               |  |  |  |
|              | A beteget az átvéte              | elhez szükséges információ   | k birtokában átvettem.          | т             |  |  |  |
|              | Esetlap megtekintése             |                              |                                 |               |  |  |  |
|              | Átvevő mentőegység<br>vezetője:  |                              |                                 | ekintő        |  |  |  |
|              | Belépési kód:                    | 12303                        | Balázs Attila                   | mtatása       |  |  |  |
|              | Jelszó:                          | ••••                         |                                 |               |  |  |  |
|              | Betegátadás<br>időpontja:        | 10:28                        |                                 | dás           |  |  |  |
|              |                                  | Mégse                        |                                 |               |  |  |  |
| < VI         | 552A                             | 2017.02.23                   | ALLOW                           | ASKA VISSZA 义 |  |  |  |

Láthatjuk, hogy az IFT mentette az adatokat.

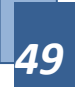

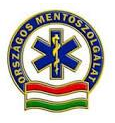

| ME: 91010799 TETRA: 91 799                |                | ADÁS      | ⊠ ⊘ ≈ ≡                         |
|-------------------------------------------|----------------|-----------|---------------------------------|
|                                           | TESZT Elek, N  | lentés P1 |                                 |
| Átvevő<br>mentőegység 91010<br>azonosító: | 211            | Átadás má | ásik mentőegységnek             |
|                                           |                |           | FELHASZNÁLT<br>ANYAGOK          |
|                                           |                | ÉRKEZŐ KI | Μ                               |
|                                           |                | 95        | <b>Á</b> ttekintő<br>nyomtatása |
|                                           | VESZTEGLÉS     | DEJE, OKA | Betegátadás: 10:28              |
| 🗸 VISSZA                                  | 10:3<br>2017.0 | )<br>2.23 | ÁLLOMÁSRA VISSZA 🗲              |

Ezt követően megnyomjuk az "Állomásra vissza" gombot, majd az állomásra érkezéskor beírjuk a km adatot is.

CAD-ben is megjelenik, hogy másik mentőegység került riasztásra, illetve, hogy az előző mentőegység beérkezett az állomáshelyére.

| Bevetés története                               |                                                |  |  |  |
|-------------------------------------------------|------------------------------------------------|--|--|--|
| 10:32 Jármű Állomáshelyén 91799 MA0106 :        |                                                |  |  |  |
| 10:32 Jármű Bevonul 91799 MA0106 10:32          |                                                |  |  |  |
| 10:27 ME Riasztás (Állomáshelyén) 91021 T TIGRA |                                                |  |  |  |
| 10:21 Jármű Átadóhelyen 91799 MA0106 1(         |                                                |  |  |  |
| 10:20 Jármű Átadóhelyre 91799 MA0106 10         |                                                |  |  |  |
| 10:19 Jármű 91799 MA0106 Helyszínen 10::        |                                                |  |  |  |
| ESR Megjegyzések                                | ESR Megjegyzések Üzenet küldése társszerveknek |  |  |  |

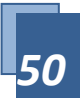

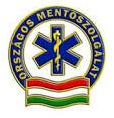

# Otthonába/Címre szállítva

Abban az esetben, amikor a beteget haza szállítjuk, szintén a Betegátadás, Átadás módját válasszuk, majd itt rákattintunk az "Otthonába/Címre szállítva" mezőre.

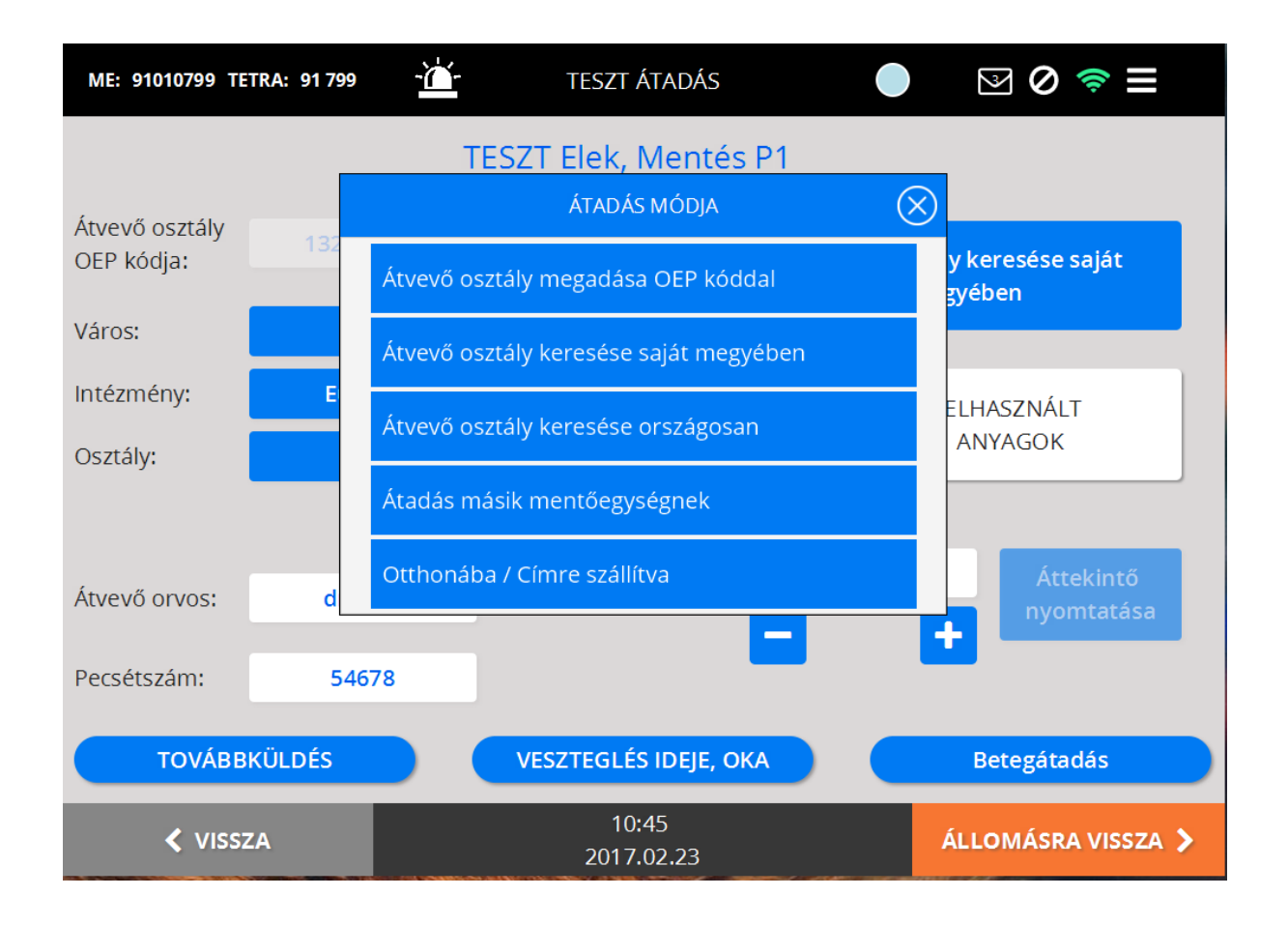

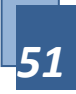

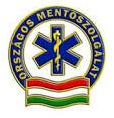

### <u>-</u>`` ≥ ⊘ 🤝 ME: 91010799 TETRA: 91799 TESZT ÁTADÁS ( )**TESZT Elek, Mentés P1** Átadási cím: Budaörs, Kinizsi út 6. Otthonába / Címre szállítva FELHASZNÁLT Ð ANYAGOK ÉRKEZŐ KM 135 + VESZTEGLÉS IDEJE, OKA Betegátadás 10:47 VISSZA ÁLLOMÁSRA VISSZA 🕻 2017.02.23

Beírjuk a címet, majd a "Betegátadás" gombra kattintunk.

Beírjuk a hazaérkezés időpontját, aláíratjuk a beteggel és "OK" gombbal mentjük az adatokat.

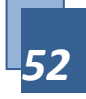

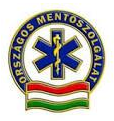

| ME: 91010799   | BETEG                                                                                    | IÁTADÁS OTTHONÁBA / C   | ÍMRE SZÁLLÍTVA     | $\otimes$  | (r)               |
|----------------|------------------------------------------------------------------------------------------|-------------------------|--------------------|------------|-------------------|
|                | Beteg:                                                                                   | TESZT Elek, 55 Év       |                    |            |                   |
| Átadási cím:   | <b>Diagnózis:</b> (I64H0) Szélütés (stroke) nem vérzésnek vagy<br>infarctusnak minősítve |                         |                    |            |                   |
|                | Megbetegedés:                                                                            | 15 - Functionális rossa | zullét             |            | lítva             |
|                | Jellemzők:                                                                               | 26 - Lakás (háztartási) | felnőtt            |            |                   |
|                | Átadási cím:                                                                             | Budaörs, Kinizsi út 6.  |                    |            |                   |
|                | Betegátadás<br>időpontja:                                                                | 10:47                   | Kórházi esetlap me | gtekintése | Т                 |
|                | Aláírás törlése                                                                          | Aláírás nem törte       | ént                |            |                   |
|                |                                                                                          |                         |                    |            | ekintő<br>mtatása |
|                | L                                                                                        | Mégse                   | ОК                 |            | dás               |
| <b>&lt;</b> VI | SSZA                                                                                     | 2017.02.23              |                    | ÁLLOMÁSR.  | a vissza 🗲        |

# Kórházi esetlap megtekintése

Az intézményi betegátadás és az otthonába szállítva esetében lehetőségünk van a kórházi esetlap megtekintésére, amennyiben erre a mezőre kattintunk, a következő adatokat tudjuk megnézni.

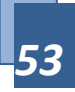

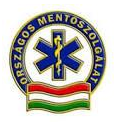

| /   | KÓRHÁZI ESETLAP 🚫                          |                |                       |               |                       |             |                   |           |
|-----|--------------------------------------------|----------------|-----------------------|---------------|-----------------------|-------------|-------------------|-----------|
|     |                                            |                | Vissza                | 1 ▼ /6 Követ  | tkező Nagyítás        | Kicsinyítés |                   |           |
|     |                                            |                |                       |               |                       |             |                   |           |
| L   |                                            |                |                       |               |                       |             |                   |           |
| Υſ  |                                            |                |                       |               |                       |             |                   |           |
|     | Bejelentés                                 |                |                       |               |                       |             |                   |           |
|     | Eset azonosító:                            | 170223_7       | Prioritás:            | P1            | Mentőegység<br>azon.: | 91010799    | Rendszám: N       | MA0106    |
| i I | Bejelentés dát.:                           | 2017.02.23.    | Riasztás oka:         | Mentés        | Mentőállomás:         | 9101        | Tetra ID: 9       | 1799      |
|     |                                            |                | Mentőegység v         | ezetője:      | Balázs Attila (12     | 2303)       | Mentőegység típ.: | ROB       |
|     | Bejelentő:                                 | tigra          |                       |               |                       |             |                   |           |
| ۱ ۱ | Baleset/Helyszí                            | n címe:        | BP XI. Bartók I       | Béla 105      |                       | 12 (        |                   |           |
|     | Beteg neve:                                |                | TESZT Elek            |               | Beteg kora:           | 43 év       |                   |           |
| 5   | Beteg adatok                               |                |                       |               |                       |             |                   |           |
|     | Vezetéknév:                                | TESZT          |                       | Szül. dátuma: | 1973.03.02.           | Kora: 43 év | Állampolgárság:   | Magyar    |
|     | Keresztnév:                                | Elek           |                       | Szül. helye:  | Budapest              |             | TAJ:              | 123456789 |
|     | Anyja neve:                                | Kiss Maria     | Parda L y 40 H        | Neme:         | Ferfi                 |             | VIP beteg:        | Nem       |
|     | Chine.                                     | Budapest, 1042 | . Berda J. u. 40. 11. | em.z.         |                       |             |                   |           |
|     | Diagnozis                                  |                |                       |               |                       |             |                   |           |
|     |                                            | Elsödleges:    |                       |               | R33H0 - Vizel         | etrekedés   |                   |           |
|     |                                            | rmadlagos:     |                       |               | N/A                   |             |                   |           |
|     | N                                          | egvedleges:    |                       |               | N/A                   |             |                   |           |
|     | Merberezetés: 15 - Functionális rosszullét |                |                       |               |                       |             |                   |           |
|     | Jellemzői: 30 - Közterület felnőtt         |                |                       |               |                       |             |                   |           |
|     |                                            |                |                       |               |                       |             |                   |           |
|     |                                            |                |                       |               |                       |             |                   |           |
|     |                                            |                |                       | Be            | zárás                 |             |                   |           |
|     |                                            |                |                       | DC.           |                       |             |                   |           |

# Offline rögzítés

Offline rögzítésre csak akkor van szükség, ha a tabletnek megszűnik a kapcsolata a hálózattal és az IFT nem kapja meg a ráküldött eseményt!

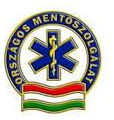

Amennyiben a tabletnek több mint 1 perce nincs kapcsolata a szerverrel (áthúzott piros karika, vagy piros negyed körívek), akkor és csak akkor lehet az eset offline rögzítését elkezdeni.

| ME: 91010102 TETRA: 91 102 - 📥- | KEZDŐKÉPERNYŐ       | ullet | 100% 🗢                   | ≡ |
|---------------------------------|---------------------|-------|--------------------------|---|
| ESET OFFLINE<br>RÖGZÍTÉSE       |                     |       | ÁLLOMÁSHELYRE<br>ÉRKEZÉS |   |
| ENGEDÉLYKÉRÉS                   |                     |       |                          |   |
|                                 |                     |       |                          |   |
|                                 | 14:57<br>2016.11.04 |       |                          |   |

Ha az offline üzemmód feltételei adottak, akkor az "eset offline rögzítése" gomb aktívvá válik és elkezdhetjük a tableten az eset offline rögzítését – ehhez be kell írni a megfelelő helyre az eset

• azonosítószámát (az első részt, a dátumot a tablet automatikusan kitölti, de át lehet írni),

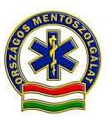

 Rendkívül fontos, hogy az esetazonosítót pontosan adjuk meg, ellenkező esetben az adatszinkronizálás nem, vagy nem helyesen történik meg. Ezért az esetazonosító teljes számsorát az ICS-től megkapva, annak vissza is kell diktálni és csak az egyezés jóváhagyása után lehet az adminisztrációval továbblépni.

| ME: 91010102 TETRA: 911 | 102 - 🎽 - KEZDŐKI                                               | ÉPERNYŐ                       | 100% 🗢 📃            |
|-------------------------|-----------------------------------------------------------------|-------------------------------|---------------------|
|                         | ESET OFFLIN                                                     | E RÖGZÍTÉSE                   | $\otimes$           |
|                         | Esetszám                                                        | 161104_                       | NÁSHELYRE<br>RKEZÉS |
|                         | Eset típusa                                                     |                               |                     |
|                         | Sürgősség                                                       |                               |                     |
|                         | Beteg                                                           |                               |                     |
|                         | Vezetéknév                                                      | Keresztnév                    |                     |
|                         | Offline rögzítés esetén a stá<br>rádión jelezni kell az ICS-nel | ituszváltásokat a TETRA<br>k! |                     |
|                         | Megse                                                           | OK                            |                     |
|                         |                                                                 |                               |                     |
|                         | 14:<br>2016.                                                    | 58<br>11.04                   |                     |

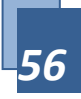

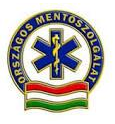

• az eset típusát és

| ME: 91010102 TETRA: 91 1 | 02 -└└- KEZDŐKÉPERNYŐ 💽 🗹 🗔 100% 🗢 ☰ |
|--------------------------|--------------------------------------|
|                          | ESET TÍPUSA                          |
|                          | Mentés MÁSHELYRE<br>RKEZÉS           |
|                          | Mentőszállítás                       |
|                          | Őrzött szállítás                     |
|                          | Mozgóőrség                           |
|                          | Rendezvénybiztosítás                 |
|                          |                                      |
|                          | 15:01<br>2016.11.04                  |

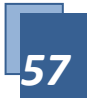

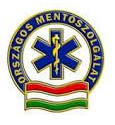

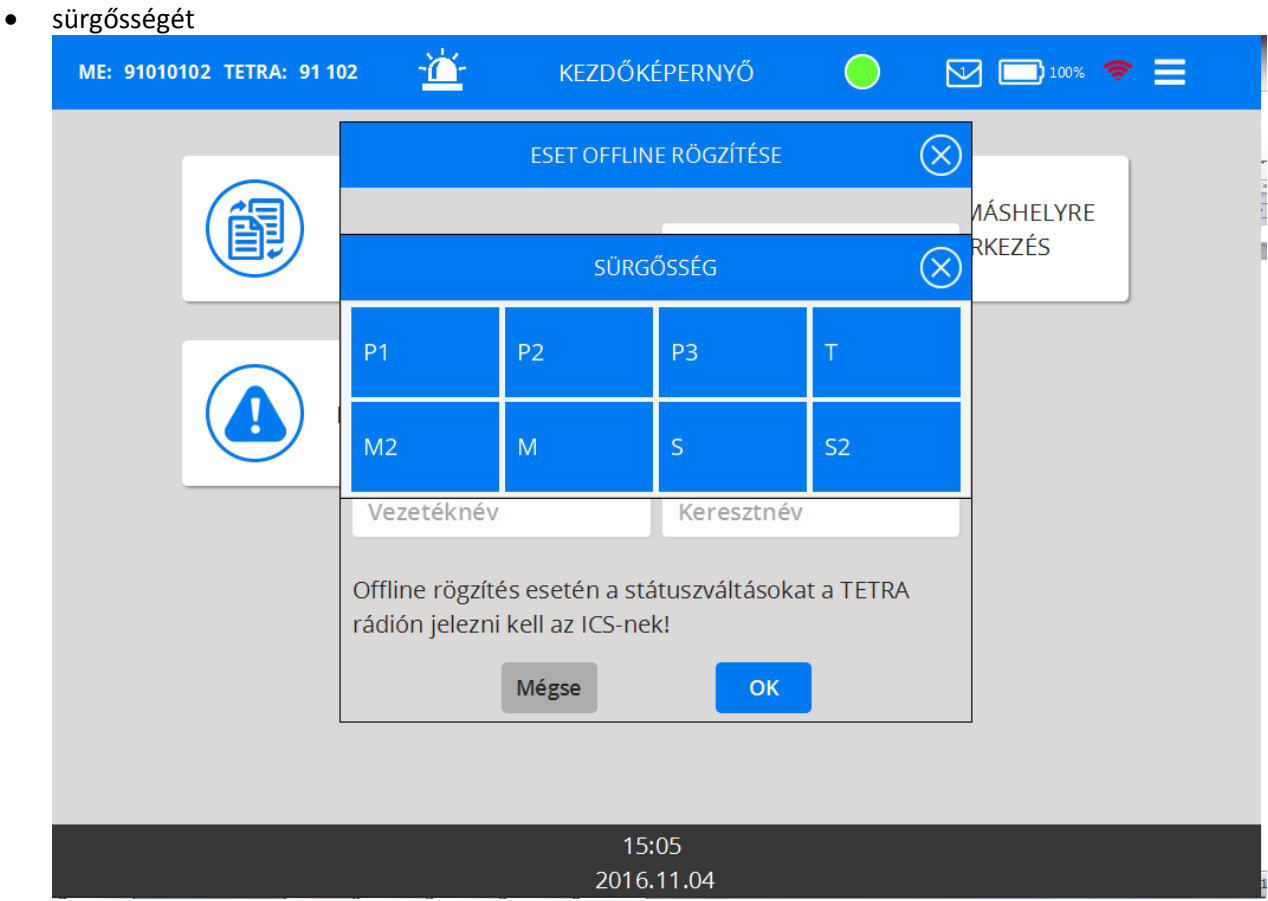

#### Ezeket az adatokat az ICS rádión adja meg, valamint Tetra SDS üzenetben is megérkezik.

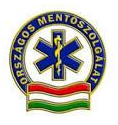

| ME: 910101 | 102 TETRA: 911 | 02 - <u>Č</u> - KEZDŐKÉ                                                                | ÉPERNYŐ 🔵   | 100% 🗢 📃            |  |  |  |
|------------|----------------|----------------------------------------------------------------------------------------|-------------|---------------------|--|--|--|
|            |                | ESET OFFLIN                                                                            | E RÖGZÍTÉSE | $\otimes$           |  |  |  |
|            |                | Esetszám                                                                               | 161104_1988 | /ÁSHELYRE<br>RKEZÉS |  |  |  |
|            |                | Eset típusa                                                                            | Mentés      |                     |  |  |  |
|            |                | Sürgősség                                                                              | P1          |                     |  |  |  |
|            |                | Beteg                                                                                  |             |                     |  |  |  |
|            |                | Teszt                                                                                  | Elek        |                     |  |  |  |
|            |                | Offline rögzítés esetén a státuszváltásokat a TETRA<br>rádión jelezni kell az ICS-nek! |             |                     |  |  |  |
|            |                | Mégse                                                                                  | ок          |                     |  |  |  |
|            |                |                                                                                        |             |                     |  |  |  |
|            |                | 45                                                                                     | 07          |                     |  |  |  |
|            |                | 2016.                                                                                  | 11.04       |                     |  |  |  |

Ezután a tableten az esetlap kitöltését a normál működés szerint kell folytatni.

| ME: 91010102 TETRA: 91 102 | - <u>`</u> ` | AKTÍV ESETEK                                  | 100% 🛜 📃 |
|----------------------------|--------------|-----------------------------------------------|----------|
| ESET OFFLINE<br>RÖGZÍTÉSE  | P1           | 161104_1988 P1 - Mentés<br>GPS:<br>Teszt Elek | >>       |
|                            |              |                                               |          |
|                            |              |                                               |          |
|                            |              |                                               |          |
|                            |              | 15:07<br>2016.11.04                           |          |

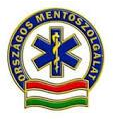

A kapcsolat helyreállásáig a státuszváltozásokat tetrán kell jelezni az ICS felé.

Az offline üzemmódban rögzített adatok a kapcsolat helyreállása után töltődnek fel a központi szerverre. A hálózat visszaállása után (a piros negyed körívek vagy az áthúzott piros karika zöldre vált) el kell telnie pár percnek, mire az IFT szinkronizál a szerverrel.

Az offline üzemmódban rögzített adatok a kapcsolat helyreállása után töltődnek fel a központi szerverre. A hálózat visszaállása után (a piros negyed körívek vagy az áthúzott piros karika zöldre vált) el kell telnie pár percnek, mire az IFT szinkronizál a szerverrel.

A szinkronizálás meglétét úgy lehet ellenőrizni, hogy ha visszamegyünk a vonulási képernyőre, akkor kitöltve látjuk a Betegadatok részt (GPS koordináták, illetve a kérdezési protokoll és a részletek rész is ki lesz töltve ). visszalépés : MENÜ vagy ESETLAP/betegadatok/vissza. Innen a helyszínen és az esetlap gombokra koppintva visszakerülünk az ESETLAP szoftverbe .Nem baj, hogy van ezek között "státusz" gomb, az az első megnyomáskor rögzül és nem íródik felül.

Amennyiben az eset offline módban lezárásra is kerül, akkor szinkronizálás után csak a lezárt esetek között látható.

Ebben az esetben az adatvesztés elkerülése és a pontos tájékoztatás végett mindig hagyományos módon papíron is meg kell írni a menetlevelet és a mentési dokumentációs lapot is, ennek példányát átadva a fogadó intézetnek!"

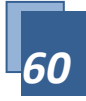

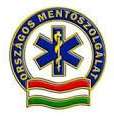

#### Státuszok

#### Az Esetlap alkalmazásban a következő státuszokat lehet állítani:

A rendszer egységesen kezeli a TETRA rádió gombjainak megnyomásával leadott státuszokat is, azokat is lehet használni, de alapesetben az IFT küldi a státuszokat.

| MENTŐEGYSÉG STÁTUSZA                   | STÁTUSZ SZÍN | STÁTUSZ<br>(DIRI | KÜLDÉSE<br>EKT) | INDIREKT<br>STÁTUSZJELZÉS |
|----------------------------------------|--------------|------------------|-----------------|---------------------------|
|                                        |              | IFT              | TETRA           |                           |
| Bejelentkezés Jármű                    | sötétkék     | folyamat         |                 | igen                      |
| Bejelentkezés Mentőegység              | sötétzöld    | folyamat         |                 | igen                      |
| Riasztás                               | piros        | folyamat         |                 | igen                      |
| Feladat átvátele az IFT-n              | citromsárga  | folyamat         |                 | igen                      |
| Kivonul                                | bordó        | igen             | 1               | nem                       |
| Betegellátás (Helyszínen)              | narancs      | igen             | 2               | nem                       |
| Átadóhelyre(Úton beteggel)             | zöldessárga  | igen             | 3               | nem                       |
| Átadóhelyen (Betegátadás)              | világoskék   | igen             | 4               | nem                       |
| Feladat vége<br>(Továbbítható,Bevonul) | rikítózöld   | igen             | 5               | nem                       |
| Állomáshelyén                          | sötétzöld    | igen             | 6               | nem                       |

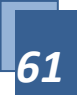

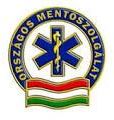

# Működési hibák kezelése

- Szoftverfrissítés lehetőleg hálózati dokkolóról történjen. (verziószám ellenőrzése a frissítés után!)
- Amikor a szoftver dolgozik, vagy, vár valamire", akkor a felső státusz sorban két nyíl forog ("csiga"). Ebben a helyzetben nem érdemes, nem szabad nyomkodni a tabletet, az csak lelassítja, várni kell a program válaszára.
- Ha az eset valamiért (elsődlegesen átmeneti hálózati fedetlenség) nem érkezik le a tabletre, akkor a Kezdőképernyőn / Aktív esetek képernyőn lévő Offline rögzítésre kattintva indítható-rögzíthető az eset. Ilyenkor a rendszer kéri az ICS-től rádión megkapott kapcsolódó CAD eset azonosítóját és egyéb adatait. Ha a hálózat ikon folyamatosan az kidiktálásától az eset lezárásáig piros legyezőt, vagy pirossal áthózott karikát mutat, tehát hibás hálózatot, abban az esetben az IFT-t hibásnak kell tekinteni és teljes papír alapú dokumentációt kell készíteni. Kivétel ez alól, ha ezen időszakban a mentőegység nem változat helyszínt. Ebben az esetben a beteg ellátása után néhány méterrel arrébb és 10-15 másodperc várakozás után a hálózat ikont újra ellenőrizni kell. Sikertelen hálózatkeresés esetén papír alapú dokumentációt kell készíteni.
- Ha az átadásnál az intézménylistában nem található meg az intézmény, akkor a OXNEMISM1 (nem ismert) kód begépelésével,választásával manuálisan megadható a keresett intézmény neve.
- Ha ez nem sikerül, akkor a betegátadás otthon mezőben kell feltüntetni az átvevőhely nevét és címét, valamint az átvevő adatait.
- Ha a tablet valamiért nem működik, jelezni kell az ICS felé / HelpDesknek, valamint a feladat dokumentációjaként papír alapú eset dokumentációt és menetlevelet kell használni.
- > Ha egy felhasználó elfelejti a jelszavát, akkor a HelpDesk törölni tudja azt és újat tud adni.
- Ha műszak közben változik valami a mentőegység alapadatai között (rendszám, TETRA, személyzet), ezt valós időben, egy következő ESETLAP szoftver ki és belépéssel lehet módosítani.
- Minden esetben, amikor a mentőegység az IFT hardver és-vagy szoftver működésében olyan hibát, vagy hiányosságot, még fejlesztés alatt álló funkciót észlel a felhasználás során, mely miatt a dokumentáció teljes kitöltése és lezárása nem valósulhat meg, az adatvesztés megakadályozására papír alapú dokumentáció kitöltése is kötelező!

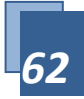

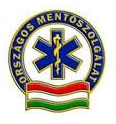

- A tableten történt sikeres esetlezárást követően, műszakzárásig van lehetőség az utólagos megjegyzés ablakban feltüntetni bármit, amit az egység még fontosnak talál. Ez az OMSZ és KH-adatlapon is feltüntetésre kerül. Amennyiben a beteg sorsát, ellátását érintő esemény beavatkozás információ nem került az esetlapban dokumentálásra és az egység vezetőjének az eset lezárását követően jutott eszébe, az utólagos szöveges megjegyzés rovaton kívül ,hagyományos mentési dokumentációs lapot is kell írni, az ellátó/átvevő orvos egyidejű értesítése mellett!
- A papíron megírt mentési dokumentációs lapon szereplő adatok az adatrögzítők által rögzítésre kerülnek, így az itt közölt adatok a beteg EESZT adatbázisába is bekerülnek.

### > Fejlesztés alatt álló funkciók

- Hibátlan működésű hardver és szoftver használat esetében a szoftver fejlesztések megvalósulása utáni további rendelkezésig:
- A beteg intézményben, történő átadás-átvételének tényét, az elektronikus felületen történő dokumentáció hiánya esetén, minden esetben, kitöltendő mentési dokumentációs lapon, az ott rendszeresített mezőben kell jelölni és az átvevővel aláíratni.
- A TED be belépett régiókban (2018. november 01-től országosan is)az elektronikus dokumentáció mellett, ha az intézmény kéri, az erre a célra rendszeresített "rövid átadólap" (A5) nyomtatványt kell kitölteni és annak egy példányát a kórháznak átadni.

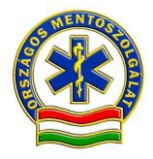

#### Link: https://esetlap.mentok.hu

| Eset azonosító: | Egyedi azonosító <b>:</b> |
|-----------------|---------------------------|
| Beteg neve:     | Születési idő:            |
| TAJ:            | Mentőegység vezető neve:  |

#### Az esemény a helyszíni információk alapján:

#### <u>Státusz:</u>

#### Kiérkezéskor:

#### Átadáskor:

| Vérnyomás:     | Hgmm   | Hgmm   |
|----------------|--------|--------|
| Pulzus:        | /min   | /min   |
| Légzésszám:    | /min   | /min   |
| Vércukorszint: | mmol/l | mmol/l |
| SpO2:          | %      | %      |
| etCO2:         | Hgmm   | Hgmm   |

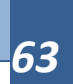

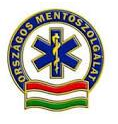

| AVPU/GCS:                     | ,        | ,     | , | ,    | , | , |
|-------------------------------|----------|-------|---|------|---|---|
| EKG:                          |          |       |   |      |   |   |
|                               |          |       |   |      |   |   |
| <u>Sérülés:</u>               |          |       |   |      |   |   |
|                               |          |       |   |      |   |   |
| Diagnózis:                    |          |       |   |      |   |   |
|                               |          |       |   |      |   | _ |
| <u>Terápia:</u>               |          |       |   |      |   |   |
|                               |          |       |   |      |   |   |
|                               |          |       |   | <br> |   |   |
| / . /                         |          |       |   |      |   |   |
| <u>Epikrizis/megjegyzės</u> : |          |       |   |      |   |   |
| Detected to introvin them.    |          |       |   |      |   |   |
| Betegatadas intezmenyben:     |          |       |   |      |   |   |
| Átvovőholv: Átvót             | el időno | ntia  |   |      |   |   |
| AlvevonelyAlver               | cindopo  | nitja |   |      |   |   |
| Átvevő neve. aláírása:        |          | PH:   |   |      |   |   |
|                               |          |       |   |      |   |   |

- A TED-et használó régiókban a mentőegységek a beteget az intézményben, működő IFT esetén alapértelmezésben elektronikusan, az IFT felületén történő orvos általi aláírással adják át. Az aláírás és a fogadó intézmény által megadott e-mail cím beírása után, a betegátadás gombra koppintva az átvevő osztály által megadott hivatalos e-mail címre értesítő levél megy, melyben a teljes betegdokumentáció eléréséhez szükséges adatok vannak. A legtöbb helyen az adott osztály OEP kódjához automatikusan betölti a hozzá tartozó e-mail címet a rendszer, de ha nem, akkor átadáskor, a megadott e-mail címet, a kézzel történő beírás után, a fogadó fél jelenlétében vele ellenőrizni, egyeztetni kell. A fogadó intézmény a levélben kapott linkről az esetazonosító és a "titkos kód" beírása után a teljes betegdokumentációt megtekintheti, ill. letöltheti.
- A már teljes elektronikus dokumentációt használó régiók IFT-vel rendelkező mentőegységeinek, ha a kórház, intézményi átvevőhely kéri, indokolt esetben (nincs e-mail fogadási, internet elérési lehetőség) papír alapú mentési dokumentációs lapot kell kitölteni és átadni.
- Akkor, ha a fogadó intézmény nem szeretne e-mailben betegadatok eléréséhez szükséges email üzenetet kapni, de van internet elérési lehetősége és ez jelzésre kerül a mentőegység felé, az átvételkor az IFT készüléken az e-mail cím mezőt üresen kell hagyni és az átvevőnek rövid átadólapot kell adni. Kérésre bármely más ok esetén is rövid átadólapot kötelező adni. A rövid átadólap kitöltése esetén arra az eset azonosítót és a titkos kódot minden esetben rá kell írni. Ezek az adatok az eset lezárását követően a hamburger menü/lezárt esetek fül alatt minden aznapi esetnél megtekinthetőek.
- Az intézményi betegátadáskor és az azt követő lezáráskor az IFT hálózati kapcsolatának teljes értékűnek kell lenni, tehát a képernyő jobb felső sarkában lévő "legyező" zöld színű kell, hogy legyen.
- Amennyiben narancssárga, vagy piros, vagy pirossal áthúzott karika, meg kell próbálni néhány méterrel arrébb vinni a készüléket és 10-50 másodpercet várni. Abban az esetben,

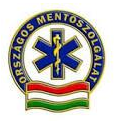

ha nem javul meg a hálózati lefedettség, tehát a legyező nem vált zöldre, mentési dokumentációs lapot kell az intézmény átvevőjének átadni. (a szoftver jelzi is a szinkronizálás állapotát és sikertelen adat szinkronizálás esetén felszólít a papír alapú dokumentáció kitöltésére).

A betegadatok elektronikus átadására 2018. január 10-től használhatóan alternatív lehetőségként kifejlesztésre került a QR kód olvasóval rendelkező átvevő helyek számára az e.mail küldés helyett/mellett, a betegadatok eléréséhez szükséges paraméterek közvetlen leolvasási lehetősége.

| SIC  | ALISZTINA              |                          |                             |         |  |
|------|------------------------|--------------------------|-----------------------------|---------|--|
|      |                        |                          |                             |         |  |
|      | Beteg:                 |                          |                             |         |  |
|      | Diagnózis:             | (A1530) Tüdőgümőkór,     | k.m.n. módon igazolt        |         |  |
| Átve | Megbetegedés:          | 09 - Elektro Trauma      |                             |         |  |
| OEP  | Jellemzők:             | 28 - Sport felnőtt       |                             |         |  |
| Várd |                        |                          |                             |         |  |
|      | A beteget az á         | tvételhez szükséges info | rmációk birtokában átvetter | n.      |  |
| Inté | Betegátadás időpontja: | 13:51                    | Kórházi esetlap megtel      | cintése |  |
| Oszt | Orvos:                 | (23333) hjkl             |                             |         |  |
|      | Email:                 |                          |                             |         |  |
|      | Aláírás törlése        | 🗸 Aláíras nem törtér     |                             |         |  |
| Atve |                        |                          |                             |         |  |
| Deer |                        |                          |                             |         |  |
| Pecs |                        |                          |                             |         |  |
|      |                        |                          |                             |         |  |
|      |                        |                          |                             |         |  |

- A betegátadás képernyőn található QR kód leolvasásakor a fogadó osztály interneteléréssel rendelkező számítógépén automatikusan megjelenik az OMSZ esetadatok honlapja, a belépéshez szükséges ablakkal. Az esetazonosító szám automatikusan kitöltésre kerül, az ún. "titkos" kódot a mentőegység tabletjéről kell leolvasni és a felületre beírni.(a lezárt eseteknél található a hamburger menüben) A titkos kód leolvasása a hamburger menü/esettörténet menü alatt lehetséges.
- Idegen, más "mentőszervezetnek, vagy bármely más esetben a tovább kísérőnek, szállítónak" történő átadás-átvételének tényét az elektronikus felületen történő dokumentáció mellett kitöltendő mentési dokumentációs lapon kell jelölni és az átvevővel aláíratni.
- Kiskorú, cselekvőképtelen, vagy korlátozottan cselekvőképes beteg szállítás, betegellátás után lakáson, vagy egyéb helyen történő átadásának esetén ennek tényét, az elektronikus

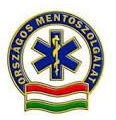

felületen történő dokumentáció mellett, kitöltendő mentési dokumentációs lapon kell jelölni és az átvevővel aláíratni.

- Egyes speciális esetek, mint a mozgóőrség, önálló, csak tankolási, vagy műszaki okból történő kivonulás "üzemi út" esetén, további rendelkezésig alapértelmezésben továbbra is a papír alapú menetlevél kitöltése kötelező.
- > Több eset párhuzamos menetlevél és eset adatainak rögzítésére a szoftver alkalmas.
- Kapcsolt menetlevelek esetén, tehát amikor egy "alap" menetlevéllel, feladattal vonul ki az egység, de nem érkezik be a mentőállomásra, a soron következő esetek esetazonosító számait utólag az alap feladat utólagos megjegyzésének ("hamburger" menü, lezárt esetek) rovatába vagy célszerűen az állomásra érkezéskor az alapfeladattal zárva, az automatikusan felugró "utólagos megjegyzés" ablakba, be kell írni.
- Tömeges baleset esetén az IFT vel rendelkező mentőegységek a riasztása azon keresztül történik. Egy egység esetén, ha egynél több beteg ellátása történik, választhatóan, papír alapú vagy elektronikus mentési dokumentációs lap (ok), kitöltése szükséges. A tömeges baleseti jelentés és egyéb dokumentációk továbbra is papír alapon történnek.
- Tömeges balesetnél a tableten a vonuló feladat menetlevél adatait kötelező rögzíteni. Ezzel vonul az egység. Ha nem visz az egység beteget, akkor le kell zárni a felszámoláskor helyszínen marad/ICS lemondja menüvel. Utólagos megjegyzésben kárhely felszámolva... megjegyzést kell tenni.
- Kárhelyparancsnok esetében, ha nem visz beteget Helyszínen marad/KHP/kárhely eü szempontból felszámolva választással kell lezárni az esetet.
- Feltalált betegek esetén be kell szólni az ICS\_nek ahol esetnek felveszik /duplikálják a feladatot és kiadják a mentőegység IFT jére. Ezután vagy az IFT-n, vagy papíralapon kell dokumentálni a feladatot. Amennyiben van erre idő akkor célszerűen a tableten, az ICS által küldött esetfeladatok szerint. (váltás: hamburger menü/aktív esetek) A helyszín és a körülmények függvényében lehet a feltalált betegeket papíron dokumentálni akkor a tableten már nem kell.
- Ha tömegeshez vonult egység lát el beteget de nem ő szállítja, akkor dokumentálás a fentieknek megfelelően, a beteget vagy az IFT-n vagy papíron át kell adni a szállítást végző mentőegységnek.
- A papír alapú dokumentációkra mindig rá kell írni a mentőegység azonosítót és az esetszámot. És azt hogy TÖMEGES BALESET
- $\succ$
- Amennyiben a tablet a sikeres betegátadást követően hibásodik meg és azon a további adatrögzítés nem kivitelezhető az állomáshelyre érkezésig, az adott esetről papír alapú menetlevél kitöltése kötelező.
- Elektronikus dokumentáció mellett egyéb papír alapon készült, vagy kitöltendő dokumentációkra, mint code summary, intubációs lap, intranasalis adatlap értékleltár, nyilatkozat stb. a feladat esetazonosító számát és a mentőegység azonosító számot rá kell írni és a dokumentumokat az erre kijelölt személynek (állomásvezető, vagy megbízottja) kell átadni.(az erre kijelölt helyen gyűjteni)

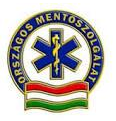

A tömeges baleset felszámolásában részt vevő, tableten riasztott mentőegységeknek az eset lezárása után automatikusan felugró utólagos megjegyzés rovatba, a "tömeges baleset" jelzést és a kapcsolódó papír alapú mentési dokumentációs lapok számát be kell írni.

EESZT adatkapcsolat, adat fel és letöltési funkciók..

- Az OMSZ 2018. november 01-től az EESZT (elektronikus egészségügyi tér) rendszerhez kapcsolódik, mely az egészségügyi intézmények arra jogosult dolgozói számára, az ellátott betegek feltöltött egészségügyi dokumentációit elérhetővé teszi.
- Párhuzamos szolgáltatásként beteg átadásakor, az OMSZ elektronikus betegátadási e-mail küldő rendszere, továbbra is megmarad.
- Az EESZT rendszerhez kapcsolódás, minden egység számára a tableten kitöltött dokumentáció automatikus adatfeltöltését biztosítja. Ezzel felhasználóként teendő nincs, jelenleg a TAJ számmal rendelkező betegek ellátási adatai a MIR mellett az EESZT adatbázisába is bekerülnek.
- Az EESZT –be történő adatfeltölétésről külön értesítés nincs, dokumentálási szempontból továbbra is a beteg átadása utáni " az adatok sikeresen feltöltüdtek jeézés a mérvadó, ez a MIR –re vonatkozik!
- Megfelelő jogosultság birtokában betegellátás közben, szükség esetén, adott TAJ számmal rendelkező beteg kórelőzményének (EPROFIL/EKAT) megtekintését is lehetővé teszi az EESZT rendszere. A funkció használata E-személyi igazolvánnyal rendelkezők (jelenleg csak orvosok, a későbbiekben mentőtisztek és megfelelő kompetenciával rendelkező ápolók) számára lehetséges.
- A megtekintéshez a jogosultsággal rendelkezőnek a műszak kezdetén E-személyi igazolványát használva, be kell jelentkeznie a tableten, az EESZT rendszerébe. Hamburger menü/EESZT bejelentkezés.

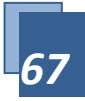

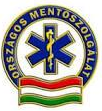

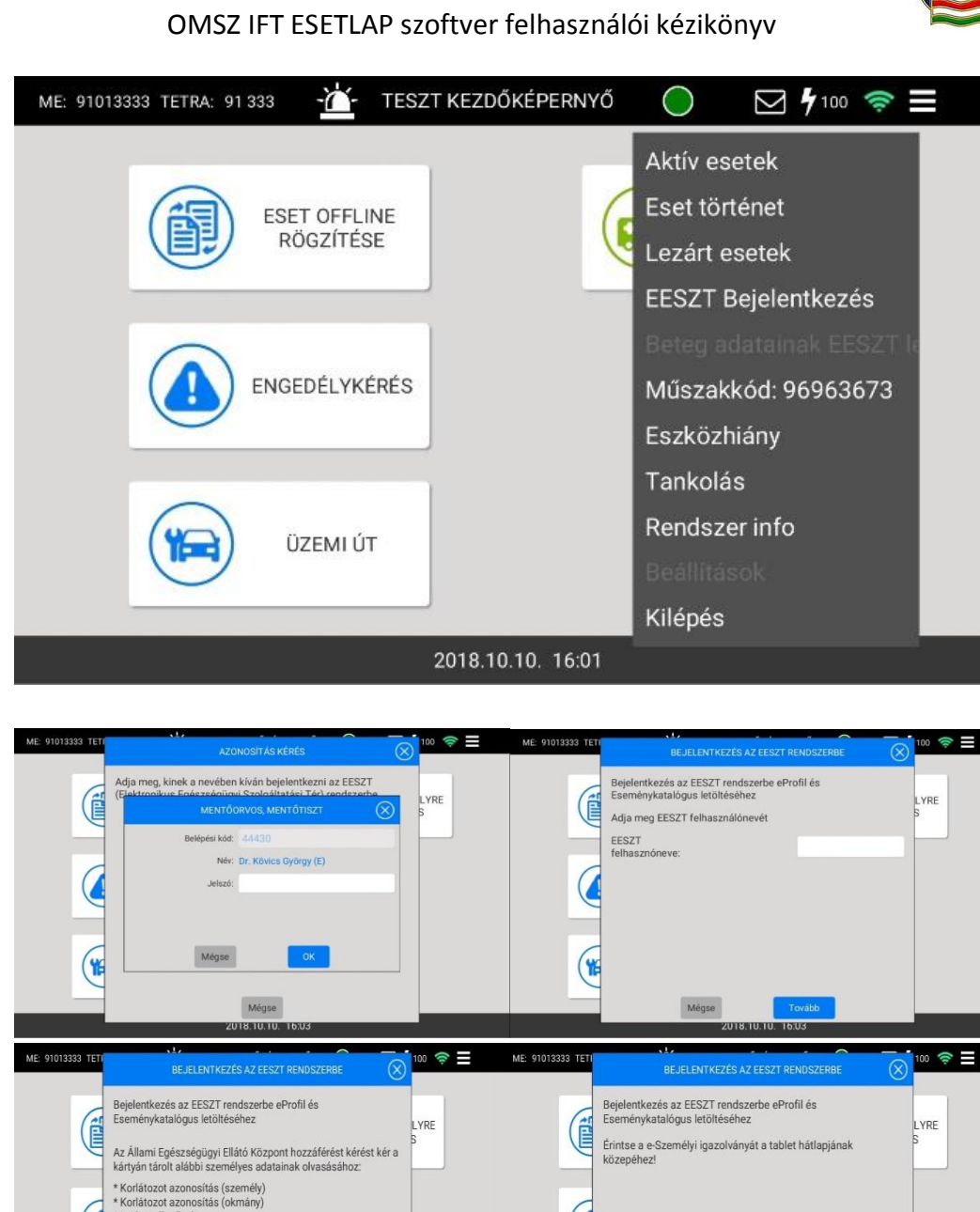

 $\triangleright$ 

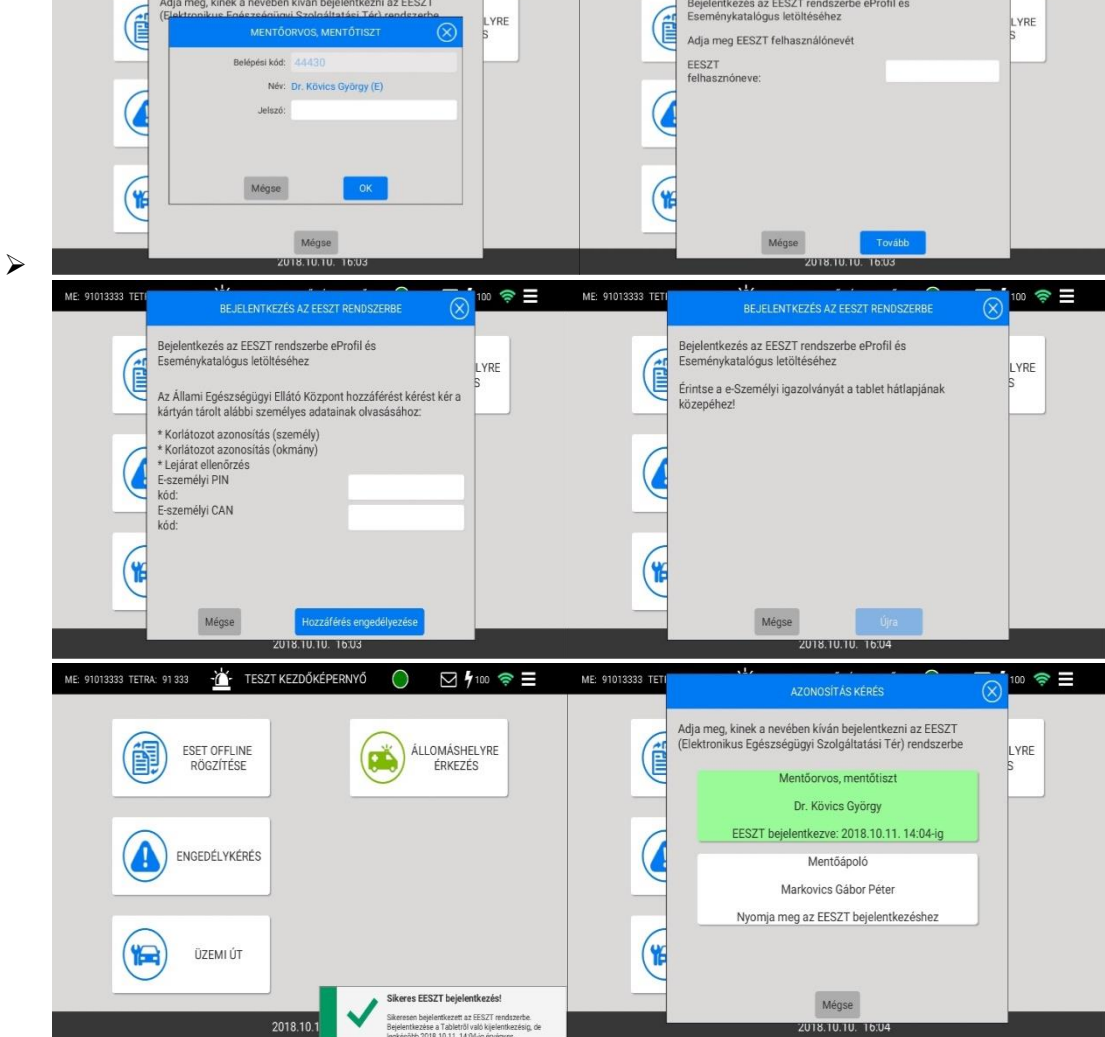

![](_page_69_Picture_0.jpeg)

 Az EESZT azonosításhoz az E-személyi igazolványra valamint a hozzá tartozó 6 számjegyű PIN kódra lesz szükség. Ez a PIN kód a kártyával küldött, átvett alap 5 számjegyű PIN kóddal történő regisztráció, aktiválás után kerül az E-személyi igazolvánnyal rendelkezők birtokába. Az aktiválást célszerű kormányablakban, vagy okmányirodában elvégezni. Segítség a folyamat végig viteléhez itt

### https://e-egeszsegugy.gov.hu/eszig

- Belépéskor a rendszer kéri az EESZT azonosítót is, ez orvosok esetében a pecsétszám előtte egy O betű pl. 011111 vagy szakdolgozók esetében a működési nyilvántartási szám, előtte egy S betű Pl. S89547 Továbbá kérheti az E személyi igazolványon található CAN kódot is, Az azonosítéshoz szükséges az E-személyi igazolványt a szoftver kérésére a tablet hátuljához érinteni.
- Azonosítást követően a jogosult a bejelentkezéstől számított 8 órán keresztül hozzáférhet az ellátandó, TAJ számmal rendelkező beteg fent említett adataihoz. A 8 órás limit lejártakor újabb bejelentkezés szükséges.
- A sürgősségi betegellátás során a jogosult ellátónak két féle lehetősége nyílik a beteg egészségügyi adatainak lekérdezésére.
- Normál üzemmódban azonosítást követően hozzáférhet az adatokhoz, melyeket a beteg a DÖR(digitális önrendelkezés) során, ha volt ilyen engedélyezett. Ebben az esetben a betegadatok fülön elhelyezett EESZT eseménykatalógus bejegyzés létrehozása gomb megnyomása, majd a Hamburger menü/ EESZT adatlekérdezés menü választása szükséges, ahol a beteg TAJ számát megadva lehívhatjuk a kért eü. adatokat. (Választhatunk, hogy normál, vagy "breakglass módon kérjük az adatokat, lásd később.)

| ME: 91018585 TETRA: | 91 444 🔥 TESZT BETEGADATOK 🥚 🗹 🕇                                     | /64 奈 ☰ ME: 91013333 TETF | RA: 91 333 - 📥-      | TESZT VONULÁS                | 🥚 🗹 🗗 100 奈 ☰        |
|---------------------|----------------------------------------------------------------------|---------------------------|----------------------|------------------------------|----------------------|
| Név:                | TESZT elek Nem Leánykori név:                                        |                           | BETE                 | G TAJ SZÁMÁNAK MEGADÁSA      | 88                   |
| Anyja neve:         | TAJ szám: 876-543-212                                                | Magyar 181010_9555        |                      |                              |                      |
| Született:          | yyyy.mm.dd. 🔳 Kor: 40 Év                                             | CDS-                      | TAJ:                 | Nem ismert                   | ás megkezdése        |
| Szül. hely:         |                                                                      | GF3.                      | 🖌 Breakglass, A beti | eg adatainak lekérdezése vés | zhelyzet eset        |
| Áll. lakcím:        |                                                                      |                           |                      |                              | 88                   |
| Egyéb:              |                                                                      |                           | м                    | égse Tovább                  |                      |
|                     | ★ FELADAT VÉGE     EESZT esemény katalógus     bejegyzés létrehozása |                           |                      |                              | Veszteglés ideje,oka |
|                     |                                                                      |                           |                      | 🗙 FELADAT VÉGE               |                      |
| VISSZA              | 2018.10.30. 09:33 ES                                                 | SETLAP >                  |                      | 2018.10.10. 16:05            | HELYSZÍNEN >         |

Sürgős, életet veszélyeztető helyzetben segítséget adó információ kérésekor, ún: "breakglass" eljárással, szintén azonosítás után, de a beteg által esetleg letiltott adatok is hozzáférhetővé válnak. Ebben az esetben **riasztás kerül az EESZT rendszerébe**, mely minden esetben az adathoz hozzáférő azonosítását és regisztrálását is jelenti, tekintettel arra, hogy a beteg rendelkezése ellenére adataihoz hozzáférés történt. Ebben az esetben a betegadatok ablakban elhelyezett "eseménykatalógus bejegyzés létrehozása gomb megnyomása,**nem szükséges, a lekérdezéskor csak a "breakglass" funkció lesz elérhető.** 

![](_page_70_Picture_0.jpeg)

A szoftverben az "EESZT eseménykatalógus bejegyzés létrehozása gomb csak bejelentkezett orvos esetén aktív.

| ME: 91013333 TET | BETEG EESZ                                                                         | T EPROFIL ÉS                         | ESEMÉNYKATALÓGUSA                                       | $\otimes$                 | 77 奈 📃          |
|------------------|------------------------------------------------------------------------------------|--------------------------------------|---------------------------------------------------------|---------------------------|-----------------|
|                  | JEL                                                                                |                                      |                                                         |                           | 0               |
| 181015_76        | AKTUALIS<br>Probléma/diagnózi<br>Probléma/diagnózi<br>Probléma/diagnózi<br>Leirás  | s leirása<br>s kód típusa<br>s kódja | eqweqwrfafs<br>BNO<br>A0000<br>isvdawgdsvdd             |                           | +               |
| GPS:             | Felmerülés időpont<br>Probléma/diagnózi<br>Probléma/diagnózi<br>Felmerülés időpont | a<br>s leirása<br>s kódja<br>ja      | 2017.08.01.<br>nem kódoddddd<br>2017-08-08T00:00:00.000 | teszt<br>Iddddlt<br>0000Z | gkezdése        |
|                  | FIGY                                                                               |                                      |                                                         |                           | 0               |
|                  | EUALL<br>Betegségek                                                                | true                                 |                                                         |                           |                 |
|                  | Betegségek                                                                         | true                                 |                                                         |                           |                 |
|                  | Betegségek                                                                         | true                                 |                                                         |                           | eglés ideje,oka |
|                  |                                                                                    | Bezár                                | ás                                                      |                           |                 |
|                  |                                                                                    | 2018.10.                             | 15. 08:17                                               | HEC                       | YSZÍNEN 🗲       |

### A beteg adatainak megjelenítése: (példa teszt informatikai adatokkal...)

- A beteg adatok EESZT lekérdezése menüpont, majd a TAJ szám megadásával az EPROFIL és EKAT elérése, csak akkor válik elérhetővé a hamburger menüben, ha van aktív esete az egységnek.
- > Elérhetőségek
- > szakmai-szoftverfelhasználói konzulens: Kovács Bertalan
- Tel: 06-20/406-8835 E-mail: kovacs.bertalan@mentok.hu
- > OMSZ HelpDesk
- Tel: 06-20-947-0220 Tel: 06-1/301-2221 IP tel. mellék: 31357 és 31359
- E-mail: helpdesk@mentok.hu

![](_page_70_Picture_12.jpeg)